24/519/11/06

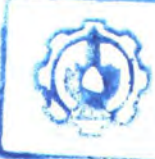

MLIK PERMUSTARAAM

# Quick ASP : PEMBANGKIT KODE PROGRAM ASP UNTUK APLIKASI BASIS DATA BERBASIS WEB

# **TUGAS AKHIR**

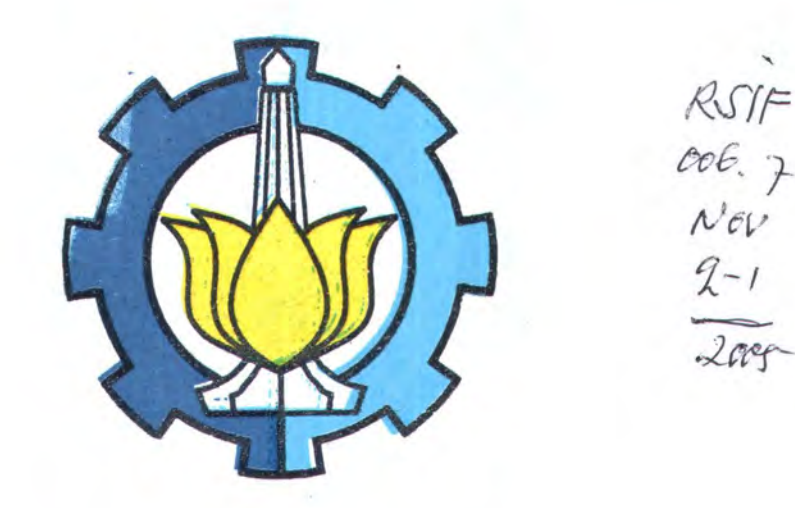

Disusun oleh :

| Rahmi Ika Noviana | PREPERTARAAR<br>1 T S |           |
|-------------------|-----------------------|-----------|
| 5100.100.005      | Tgi. Tarigas          | 6-8-2007- |
|                   | Terina Beri           | H         |
|                   | No. A conta Pro.      | 722972    |

## JURUSAN TEKNIK INFORMATIKA FAKULTAS TEKNOLOGI INFORMASI INSTITUT TEKNOLOGI SEPULUH NOPEMBER SURABAYA 2005

## Quick ASP : PEMBANGKIT KODE PROGRAM ASP UNTUK APLIKASI BASIS DATA BERBASIS WEB

## **TUGAS AKHIR**

Diajukan Guna Memenuhi Sebagian Persyaratan Memperoleh Gelar Sarjana Komputer Pada Jurusan Teknik Informatika Fakultas Teknologi Informasi Institut Teknologi Sepuluh Nopember Surabaya

Mengetahui / Menyetujui,

**Dosen Pembimbing I** 

**Dosen Pembimbing II** 

S. Wigh

Ir. Siti Rochimah, MT NIP 132 103 631

Imam Kuswardayan, S.Kom NIP 132 306 543

SURABAYA 2005

## **KATA PENGANTAR**

Alhamdulillahirobbil 'alamin, segala puji bagi Allah SWT yang senantiasa memberikan kekuatan hidayah dan limpahan kasih sayang-Nya, yang memberikan kenikmatan kepada penulis untuk merasakan nikmat dan indahnya di jalan dakwah. Shalawat serta salam tetap kita curahkan kepada Rasulullah Muhammad SAW. Akhirnya penulis bisa menyelesaikan tugas akhir ini.

Penulis memberi judul pada tugas akhir ini :

#### PEMBANGKIT KODE PROGRAM ASP

#### UNTUK APLIKASI BASIS DATA BERBASIS WEB

Semoga dengan selesainya tugas akhir ini, dapat membantu dalam proses pengembangan teknologi informasi di Jurusan Teknik Informatika. Penulis menyadari bahwa tugas akhir ini jauh dari sempurna, masih banyak kekurangankekurangan. Oleh karena itu sangat diharapkan kritik dan saran yang membangun untuk perbaikan kedepan.

Akhirnya, penulis mengucapkan *jazakumulloh khoironkatsiro* kepada pihak – pihak yang telah membantu terselesaikannya tugas akhir ini.

Surabaya, Juli 2005

Rahmi Ika Noviana

#### UCAPAN TERIMA KASIH

Penulis tidak akan dapat menyelesaikan tugas akhir ini tanpa bantuan Allah melalui hamba-hamba-Nya. Melalui kesempatan ini penulis mengucapakan terima kasih dan *jazakumullahu bi ahsanal jaza* kepada:

- Allah SWT, Rabb yang telah memberikan kekuatan dan kesabaran, hidayah dan pertolongan, segala karunia dan rahmat yang telah dilimpahkan-Nya. Segala puji bagi-Mu ya Allah, Maha Suci Engkau ya Rabbul Izzati.
- Kedua orang tua, Papa dan Mama, penulis ucapkan rasa bhakti dan sayang yang mendalam, dengan doa yang tulus semoga Allah memberikan pahala yang melimpah atas segala jerih payah dan kesabaran beliau berdua.
- Ibu Siti Rochimah dan Pak Imam yang telah memberikan bimbingan baik konsep maupun teknis, sehingga penulis bisa menemukan arah dalam pengerjaan tugas akhir ini.
- Adik tercinta nan jauh di sana. Semoga Allah semakin menguatkan ikatan hati dan persaudaraan di antara kita
- 5. Teman-teman mantan PH dan DPP JMMI '00: Ik@, Ciput, Atik, Maymay, Ida, Rachie, Ani, Yetty, Yum, Leni, Rifa, serta teman-teman ikhwan. *Syukron katsiir* atas perhatian, dukungan, dan pengertiannya sehingga penulis bisa menyelesaikan tugas akhir dalam kehangatan *ukhuwah*. Semoga Allah SWT senantiasa menjaga kita dalam barisan dakwah hingga *syahid* menjemput. Aamiin

- 6. Teman-teman Noceng: Fetty, Lintang, Shofi, Suci, Ruli, Nindi, Yunita, Reni, Erma, Mbak Ulfa, Iin, dan teman-teman yang lain. Semoga kenangan di antara kita dapat menjadi pelajaran berharga bagi perjalanan hidup berikutnya
- 7. My beloved ummi' and sisters. Sukron kabiir atas kebersamaan dan persaudaraannya selama ini, sehingga membuat penulis selalu bisa mencintai antum semua karena Allah.
- Adik-adik yang telah memberikan inspirasi dan motivasi kepada penulis untuk terus berbuat lebih baik. Jangan pernah menyerah!
- Mbak-mbak yang telah memberikan bantuan secara teknis dan moral. Buat Mbak Nanum "It's really a big surprise @"
- Saudara-saudaraku seperjuangan dan pihak-pihak lain yang tidak bisa disebutkan satu persatu, terima kasih semua.

### ABSTRAK

Dalam pembuatan sistem aplikasi basis data berbasis web, perancangan antarmuka pengguna (presentation layer) dan lapisan bisnis (bussiness layer) merupakan tahap yang dilalui setelah pemahaman terhadap kebutuhan pengguna sistem. Adanya pola atau keteraturan dalam implementasi tahap ini menyebabkan pengembangan sistem akan lebih efisien jika menggunakan suatu aplikasi yang dapat menghasilkan kerangka dasar aplikasi web dengan cepat untuk kedua layer tersebut dan bahkan beserta kode programnya.

Untuk memenuhi kebutuhan tersebut, maka pada Tugas Akhir ini akan diimplementasikan suatu perangkat lunak yang selanjutnya disebut QuickASP. QuickASP membangkitkan kode ASP untuk membangun homepage otomatis. Untuk membangkitkan kode ASP, QuickASP membutuhkan komponen berupa basis data dan file Cascading Style Sheets (CSS). Proses awal yang dilakukan QuickASP dalam membangkitkan kode program ASP adalah membaca informasi basis data berupa tabel-tabel, nama field dan tipe data. Setelah itu QuickASP akan membangkitkan file-file ASP beserta file-file pendukungnya berdasarkan hasil pengaturan tampilan halaman web yang dilakukan oleh pengguna.

Uji coba QuickASP dilakukan pada tiga jenis basis data yaitu Microsoft Access, Microsoft SQL Server, dan Oracle. Dari hasil uji coba tersebut, QuickASP dapat membangkitkan homepage otomatis beserta fungsi-fungsi yang disediakan untuk modifikasi record dan fungsi navigasi.

## **DAFTAR ISI**

| KATA PE  | NGANTAR                              |
|----------|--------------------------------------|
| UCAPAN   | TERIMA KASIH iv                      |
| ABSTRAI  | K vi                                 |
| DAFTAR   | ISI vii                              |
| DAFTAR   | GAMBAR                               |
| DAFTAR   | TABEL                                |
| BAB I PE | NDAHULUAN1                           |
| 1.1      | Latar Belakang1                      |
| 1.2      | Tujuan dan Manfaat                   |
| 1.3      | Permasalahan                         |
| 1.4      | Batasan Masalah                      |
| 1.5      | Metodologi                           |
| 1.6      | Sistematika Laporan                  |
| BAB II D | ASAR TEORI 10                        |
| 2.1      | Active Data Object (ADO) 10          |
| 2.2      | Properti Basis Data SQL Server       |
| 2.       | .2.1 View Information_Schema         |
| 2        | .2.2 Columnproperty()                |
| 2.3      | Properti Basis Data Microsoft Access |
| 2.4      | Properti Basis Data Oracle           |
| 2.5      | Konsep Aplikasi Berbasis Web         |
| 2.6      | Active Server Pages                  |

| 2.7    | Int   | teraks  | i Manusia dan Komputer19                     |
|--------|-------|---------|----------------------------------------------|
|        | 2.7.1 | War     | na                                           |
|        | 2.7.2 | Ben     | tuk                                          |
|        | 2.7.3 | Tipo    | ografi                                       |
| BAB II | IANAI | ISIS    | DAN PERANCANGAN PERANGKAT LUNAK 22           |
| 3.1    | De    | eskrips | si Umum Sistem                               |
| 3.2    | Pe    | mode    | an Proses                                    |
| 3.3    | Pe    | rancai  | ngan Tampilan Halaman Web                    |
|        | 3.3.1 | Hala    | aman-Halaman Hasil Pembangkitan              |
|        | 3.3.2 | Tam     | pilan Tipe Masukan dan Validasi Data         |
|        | 3.3.3 | Sek     | uritas Pengunjung Situs Web                  |
| BAB IN | IMPL  | EME     | NTASI PERANGKAT LUNAK                        |
| 4.1    | Li    | ngkun   | gan Implementasi                             |
| 4.2    | Im    | pleme   | entasi Antarmuka Pengguna QuickASP           |
|        | 4.2.1 | Bag     | ian Form                                     |
|        | 4.2   | 2.1.1   | Form Pemilihan Proyek                        |
|        | 4.2   | 2.1.2   | Form Pemilihan dan Pemasukan Info Basis Data |
|        | 4.2   | 2.1.3   | Form Pemilihan Tabel dan Metode Pembangkitan |
|        | 4.2   | 2.1.4   | Form Pengaturan Tampilan Halaman Daftar (1)  |
|        | 4.2   | 2.1.5   | Form Pengaturan Tampilan Halaman Daftar (2)  |
|        | 4.2   | 2.1.6   | Form Pengaturan Tampilan Halaman Ubah (1)54  |
|        | 4.2   | 2.1.7   | Form Pengaturan Tampilan Halaman Ubah (2)55  |
|        | 4.2   | 2.1.8   | Form Pengaturan Tampilan Halaman Pencarian   |

|       | 4.      | 2.1.9 Form Pengaturan Tampilan Halaman Login               |
|-------|---------|------------------------------------------------------------|
|       | 4.2     | 2.1.10 Form Pemilihan Stylesheet dan Direktori Keluaran 70 |
|       | 4.2     | 2.1.11 Form Pembangkitan Kode Program ASP                  |
|       | 4.2.2   | Bagian Tombol                                              |
|       | 4.2.3   | Bagian Shortcut75                                          |
| 5 BAB | V UJI ( | COBA DAN EVALUASI                                          |
| 5.1   | Li      | ngkungan Uji Coba78                                        |
|       | 5.1.1   | Server                                                     |
|       | 5.1.2   | Client                                                     |
| 5.2   | Sk      | enario Uji Coba                                            |
|       | 5.2.1   | Skenario Pertama                                           |
|       | 5.2.2   | Skenario Kedua                                             |
|       | 5.2.3   | Skenario Ketiga                                            |
|       | 5.2.4   | Skenario Keempat100                                        |
| 6 BAB | VI PEN  | UTUP 107                                                   |
| 6.1   | Ke      | simpulan                                                   |
| 6.2   | Ke      | mungkinan Pengembangan 107                                 |
| 7 DAF | TAR PU  | STAKA 109                                                  |
| 8 LAM | PIRAN.  |                                                            |
| a.    | Tabel V | View Information_Schema SQL Server 110                     |
| b.    | Tabel C | ColumnProperty() SQL Server                                |
| C.    | Tabel C | DpenSchema() Microsoft Access                              |

## **DAFTAR GAMBAR**

| Gambar 2.1  | Model Obyek ADO                                              |
|-------------|--------------------------------------------------------------|
| Gambar 2.2  | Arsitektur Three-tier                                        |
| Gambar 2.3  | Ilustrasi Kombinasi Skrip ASP [6]17                          |
| Gambar 3.1  | Gambaran Umum Sistem QuickASP                                |
| Gambar 3.2  | DFD Level 0                                                  |
| Gambar 3.3  | DFD Level 1                                                  |
| Gambar 3.4  | DFD Level 2 Proses 1.1                                       |
| Gambar 3.5  | DFD Level 2 Proses 1.5                                       |
| Gambar 4.1  | Form Pemilihan Proyek (pilihan pertama)                      |
| Gambar 4.2  | Form Pemilihan Proyek (pilihan ke dua)                       |
| Gambar 4.3  | Form Pemilihan dan Pemasukan Info Basis Data MS Access 37    |
| Gambar 4.4  | Form Pemilihan dan Pemasukan Info Basis Data SQL Server 38   |
| Gambar 4.5  | Form Pemilihan dan Pemasukan Info Basis Data Oracle          |
| Gambar 4.6  | Form Pemilihan Tabel dan Metode Pembangkitan                 |
| Gambar 4.7  | Form Pengaturan Tampilan Halaman Daftar (1) 42               |
| Gambar 4.8  | Form Pengaturan Tampilan Halaman Daftar(2)                   |
| Gambar 4.9  | Pengaturan Kolom Label pada Form Pengaturan Halaman Daftar45 |
| Gambar 4.10 | Pengaturan Kolom Detail Page pada Form Pengaturan Halaman    |
|             | Daftar                                                       |
| Gambar 4.11 | Pengaturan Kolom View As pada Form Pengaturan Halaman        |
|             | Daftar                                                       |

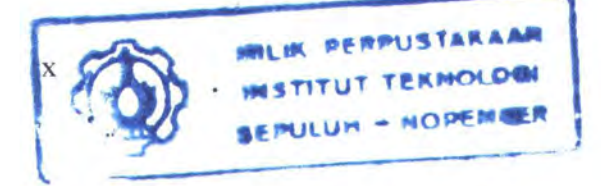

| Gambar 4.12 | Pengaturan Kolom View Format pada Form Pengaturan           |
|-------------|-------------------------------------------------------------|
|             | Halaman Daftar                                              |
| Gambar 4.13 | Form Pengaturan Tampilan Tipe Data Text                     |
| Gambar 4.14 | Form Pengaturan Tampilan Tipe Data Currency                 |
| Gambar 4.15 | Form Pengaturan Tampilan Tipe Data True/False               |
| Gambar 4.16 | Form Pengaturan Tampilan Tipe Data Image53                  |
| Gambar 4.17 | Form Pengaturan Tampilan Tipe Data Date                     |
| Gambar 4.18 | Form Pengaturan Tampilan Halaman Ubah (1) 54                |
| Gambar 4.19 | Form Pengaturan Tampilan Halaman Ubah (2) 55                |
| Gambar 4.20 | Form Pengaturan Jenis Masukan Text Field                    |
| Gambar 4.21 | Form Pengaturan Jenis Masukan Text Area60                   |
| Gambar 4.22 | Form Pengaturan Jenis Masukan Combobox (Pilihan Pertama)61  |
| Gambar 4.23 | Form Pengaturan Jenis Masukan Combobox (Pilihan Kedua) 62   |
| Gambar 4.24 | Form Pengaturan Jenis Masukan File-based Image dan          |
|             | Database Image                                              |
| Gambar 4.25 | Form Pengaturan Jenis Masukan Date64                        |
| Gambar 4.26 | Date Time Picker                                            |
| Gambar 4.27 | Form Pengaturan Tampilan Halaman Pencarian                  |
| Gambar 4.28 | Form Pengaturan Tampilan Halaman Login67                    |
| Gambar 4.29 | Form Pengaturan Tampilan Halaman Login (Tingkat Lanjut). 68 |
| Gambar 4.30 | Form Pemilihan Stylesheet dan Direktori Keluaran            |
| Gambar 4.31 | Form Pembangkitan Kode ASP71                                |
| Gambar 4.32 | Macam-macam Tombol pada QuickASP74                          |

| Gambar 4.33 | Shortcut pada QuickASP                                     | .76  |
|-------------|------------------------------------------------------------|------|
| Gambar 5.1  | Struktur Basis Data Northwind pada MS SQL Server           | . 81 |
| Gambar 5.2  | Form Pemilihan Proyek (Skenario 1)                         | . 82 |
| Gambar 5.3  | Form Pemilihan Basis Data                                  | . 82 |
| Gambar 5.4  | Form Pemilihan Tabel dan Metode Pembangkitan               |      |
|             | (Skenario 1)                                               | . 83 |
| Gambar 5.5  | Form Pemilihan Field Halaman Daftar (Skenario 1)           | . 84 |
| Gambar 5.6  | Form Pengaturan Halaman Daftar (default)                   | . 85 |
| Gambar 5.7  | Form Pengaturan Halaman Daftar (setelah diubah)            | . 85 |
| Gambar 5.8  | Form Pengaturan Susunan Field pada Halaman Ubah            |      |
|             | (Skenario 1)                                               | . 86 |
| Gambar 5.9  | Form Pengaturan Halaman Ubah Skenario 1 (default)          | . 87 |
| Gambar 5.10 | Desain Basis Data "Northwind" Tabel "Employees"            | 88   |
| Gambar 5.11 | Form Pengaturan Halaman Ubah Skenario 1 (setelah diubah).  | . 88 |
| Gambar 5.12 | Form Pengaturan Halaman Pencarian (Skenario 1)             | . 89 |
| Gambar 5.13 | Form Pengaturan Halaman Login (Skenario 1)                 | . 90 |
| Gambar 5.14 | Pemilihan Stylesheet (Skenario 1)                          | .90  |
| Gambar 5.15 | Pemilihan Direktori Keluaran dan URL Website (Skenario 1). | .91  |
| Gambar 5.16 | Form Pembangkitan Kode Program (Skenario 1)                | .91  |
| Gambar 5.17 | Tampilan Halaman Daftar (Skenario 1)                       | 92   |
| Gambar 5.18 | Tampilan Halaman Ubah (Skenario 1)                         | 92   |
| Gambar 5.19 | Tampilan Halaman Tampil (Skenario 1)                       | 93   |
| Combor 5 20 | Tampilan Halaman Tambah (Skenario 1)                       | 94   |

| Gambar 5.21 | Form Pemilihan Tabel dan Metode Pembangkitan              |
|-------------|-----------------------------------------------------------|
|             | (Skenario 2)                                              |
| Gambar 5.22 | File-File Hasil Pembangkitan Kode pada Skenario Kedua 96  |
| Gambar 5.23 | Form Pemilihan Proyek yang Sudah Ada (Skenario 3)97       |
| Gambar 5.24 | Form Pengaturan Halaman Daftar pada Proyek yang Dibuka    |
|             | (Skenario 3)                                              |
| Gambar 5.25 | Form Pengaturan Halaman Login (Skenario 3)                |
| Gambar 5.26 | Tampilan Halaman Login (Skenario 3)                       |
| Gambar 5.27 | Properti Kolom dari Tabel "ANGGOTA" (Skenario 4) 100      |
| Gambar 5.28 | Pengaturan Format Tampilan Halaman Ubah (Skenario 4) 101  |
| Gambar 5.29 | Pengaturan Format Tampilan Halaman Login (Skenario 4) 102 |
| Gambar 5.30 | Pengaturan Format Tampilan Halaman Login Lanjut           |
|             | (Skenario 4)                                              |
| Gambar 5.31 | Tampilan Halaman Login104                                 |
| Gambar 5.32 | Tampilan Halaman Daftar104                                |
| Gambar 5.33 | Pesan Error                                               |
| Gambar 5.34 | Tampilan Halaman Ubah105                                  |
| Gambar 5.35 | Login sebagai Tamu106                                     |
| Gambar 5.36 | Halaman Daftar untuk Login sebagai Tamu                   |

-

## DAFTAR TABEL

| Tabel 2.1 | Arti universal dari bentuk secara psikologi                   |
|-----------|---------------------------------------------------------------|
| Tabel 3.1 | Tipe Masukan Berdasarkan Tipe Data                            |
| Tabel 3.2 | Jenis Validasi Data                                           |
| Tabel 4.1 | Jenis Tampilan pada Halaman Daftar dan Halaman Detail         |
|           | Berdasarkan Tipe Data                                         |
| Tabel 4.2 | Jenis Masukan pada Halaman Ubah dan Halaman Tambah            |
|           | Berdasarkan Tipe Data57                                       |
| Tabel 4.3 | Jenis Validasi Data pada Pengaturan Tampilan Halaman Ubah dan |
|           | Halaman Tambah                                                |

#### **BABI**

#### PENDAHULUAN

Bab ini berisi hal-hal yang berkaitan dengan tugas akhir secara umum meliputi latar belakang pembuatan tugas akhir, tujuan serta manfaat tugas akhir yang dibuat, permasalahan yang akan dihadapi, metodologi pembuatan tugas akhir, dan sistematika laporan tugas akhir.

#### 1.1 Latar Belakang

Seiring dengan semakin pesatnya perkembangan internet, teknologi web dari waktu ke waktu juga mengalami perkembangan yang pesat. Saat ini web bukan lagi merupakan sebuah halaman on-line yang hanya bisa dibaca atau statis, namun telah berkembang menjadi web yang lebih dinamis dan interaktif, yang mampu menerima dan memberikan respon dari dan ke pengakses. Selain itu sejalan dengan perkembangan teknologi web, nilai manfaat dari keberadaan web bagi masyarakat juga mengalami peningkatan. Pada mulanya web hanya berfungsi sebagai penyedia layanan informasi secara on-line. Namun saat ini web telah berkembang sebagai salah satu aspek penunjang dalam dunia bisnis yang diwujudkan dalam bentuk *e-commerce, e-marketing, on-line transaction,* dan lain-lain.

Salah satu bahasa pemrograman yang dapat dipakai untuk membuat sebuah web yang dinamis adalah ASP (*Active Server Pages*). ASP adalah suatu skrip yang bersifat *server-side* yang memiliki kemampuan untuk

1

dikombinasikan dengan teks, HTML, dan komponen-komponen lain untuk membuat halaman web yang lebih menarik, dinamis, dan interaktif.

Pada umumnya seorang pengembang web harus memahami sintaks ASP dan HTML serta bahasa SQL jika hendak mengembangkan sebuah situs web dengan bahasa pemrograman ASP. Padahal tidak semua orang mempunyai cukup waktu untuk mempelajari lebih dalam tentang pemrograman web (ASP) dan pemrograman basis data (SQL) di depan komputer. Selain itu jika pengembang ingin melakukan desain ulang pada basis data yang digunakan, misal ingin mengganti tipe data sebuah kolom pada sebuah tabel basis data, pengembang web juga harus mengubah desain pada basis data. Akibatnya, kode program ASP yang telah dibuat pun harus diubah. Hal ini semakin membuat terasa sulit jika ingin membuat sebuah web yang dinamis.

Untuk itu, tugas akhir ini akan membuat sebuah perangkat lunak agar pembuatan web dinamis berbasiskan ASP menjadi lebih mudah dan cepat. Perangkat lunak yang dibuat secara otomatis akan menghasilkan kode program ASP kemudian mengirim data ke URL yang diinginkan.

#### 1.2 Tujuan dan Manfaat

Tujuan utama dari pembuatan tugas akhir ini adalah untuk membuat perangkat lunak yang mampu membangkitkan kode program ASP berdasarkan pembacaan struktur basis data asal. Perangkat lunak juga dilengkapi fitur untuk mempermudah pengguna melakukan modifikasi pada desain tampilan web sesuai kehendaknya.

## 1.3 Permasalahan

Permasalahan yang diangkat dalam Tugas Akhir ini adalah :

- Bagaimana agar perangkat lunak yang dibuat mampu membaca struktur basis data yang dimasukkan pengguna. Misal nama-nama tabel, nama-nama kolom untuk tiap tabel beserta tipe data dan panjangnya, serta relasi antar tabel.
- 2. Bagaimana agar perangkat lunak yang dibuat menyediakan fasilitas yang memungkinkan pengguna untuk melakukan modifikasi desain antar muka pada situs web meliputi desain tampilan secara keseluruhan, tipe masukan yang digunakan (*button, textbox, checkbox, combobox, listbox, radio button*), serta navigasi *record.*
- Bagaimana membuat perangkat lunak yang dapat berfungsi sebagai pembangkit kode program ASP untuk pembuatan web yang dinamis dengan berbagai pilihan *provider* basis data
- 4. Bagaimana agar perangkat lunak yang dibuat mampu menyesuaikan kode program ASP hasil jika dilakukan perubahan pada desain basis data asal dengan melakukan pembangkitan ulang.

## 1.4 Batasan Masalah

Dari permasalahan-permasalahan di atas, maka batasan dalam tugas akhir ini adalah :

- Basis data sumber yang dapat dibaca oleh perangkat lunak ini dibatasi pada basis data Microsoft Access, SQL Server, dan Oracle.
- Perangkat lunak mampu melakukan pembaruan pada kode program ASP jika dilakukan perubahan struktur *field* pada tabel basis data sumber dengan tipe data yaitu *text*, *numeric*, *date*, *boolean* dan *image* (.gif, .jpg, .bmp).
- 3. Perangkat lunak yang dibuat merupakan aplikasi desktop.

## 1.5 Metodologi

Metodologi yang digunakan dalam pembuatan tugas akhir ini adalah sebagai berikut :

1. Studi Literatur dan Pemahaman Sistem

Tahap ini merupakan tahap pengumpulan informasi yang berhubungan dengan konsep-konsep dan teknik tentang bahasa pemrograman ASP, Visual Basic 6, serta teknik pemrograman basis data yang meliputi Oracle 9i, SQL Server dan Microsoft Access. Konsep tersebut diperoleh dari berbagai referensi (buku teks, *paper*, maupun artikel-artikel di internet).

- 2. Perancangan Sistem
  - Perancangan Data

Pada tahap ini akan dirancang data masukan dan data keluaran yang dihasilkan perangkat lunak.

- Perancangan Proses

Pada tahap ini akan dirancang proses-proses yang dilakukan oleh perangkat lunak mulai pemilihan jenis basis data, pemilihan tabel, proses pengaturan format halaman web untuk tiap tabel, sampai proses pembangkitan kode program ASP

- Perancangan Antarmuka Pengguna

Antarmuka pengguna yang bersifat *user friendly* dirancang untuk memudahkan pengguna dalam menggunakan aplikasi QuickASP ini.

3. Implementasi Sistem dan Pembuatan Perangkat Lunak

Berdasarkan rancangan yang telah dibuat pada tahap sebelumnya, pada tahap ini dilakukan implementasi sistem serta pembuatan perangkat lunak. Perangkat lunak dibuat dengan menggunakan Microsoft Visual Basic 6.

- Pengambilan properti basis data yang meliputi nama tabel, nama view, nama kolom, tipe data, panjang kolom, *primary key, foreign key*.
- b. Pembangkitan file proyek dengan ekstensi .qap (Quick ASP Project) yang berisi data desain halaman web sesuai pengaturan yg dilakukan pengguna

- c. Pembangkitan kode program ASP beserta file-file pendukung yang diperlukan (JavaScript, CSS)
- 4. Uji Coba dan Evaluasi

Pada tahap ini dilakukan pengujian terhadap sistem perangkat lunak yang telah selesai dikembangkan melalui beberapa skenario yaitu:

- Melakukan pembangkitan kode program ASP dengan cara membuat proyek baru maupun membuka proyek yang sudah ada
- Melakukan pembangkitan kode program ASP dari berbagai basis data (Oracle, SQL Server, dan Microsoft Access)
- Melakukan pembangkitan kode program ASP baik secara manual (dengan melakukan pengaturan tiap halaman web yang akan dihasilkan) maupun secara otomatis (menggunakan format halaman web yang telah disiapkan oleh aplikasi)
- Melakukan pengaturan tampilan antarmuka pengguna tiap halaman web yang meliputi List Page, Detail Page, Add Page, Edit Page, Search Page, dan Login Page
- Melakukan pembangkitan kode program ASP dengan menggunakan berbagai file CSS (*Cascading Style Sheet*) yang telah disediakan aplikasi

Setelah dilakukan uji coba terhadap perangkat lunak, kemudian dilakukan evaluasi apakah tujuan yang telah ditentukan tercapai atau tidak dengan parameter sebagai berikut:

6

- c. Pembangkitan kode program ASP beserta file-file pendukung yang diperlukan (JavaScript, CSS)
- 4. Uji Coba dan Evaluasi

Pada tahap ini dilakukan pengujian terhadap sistem perangkat lunak yang telah selesai dikembangkan melalui beberapa skenario yaitu:

- Melakukan pembangkitan kode program ASP dengan cara membuat proyek baru maupun membuka proyek yang sudah ada
- Melakukan pembangkitan kode program ASP dari berbagai basis data (Oracle, SQL Server, dan Microsoft Access)
- Melakukan pembangkitan kode program ASP baik secara manual (dengan melakukan pengaturan tiap halaman web yang akan dihasilkan) maupun secara otomatis (menggunakan format halaman web yang telah disiapkan oleh aplikasi)
- Melakukan pengaturan tampilan antarmuka pengguna tiap halaman web yang meliputi *List Page, Detail Page, Add Page, Edit Page, Search Page,* dan *Login Page*
- Melakukan pembangkitan kode program ASP dengan menggunakan berbagai file CSS (*Cascading Style Sheet*) yang telah disediakan aplikasi

Setelah dilakukan uji coba terhadap perangkat lunak, kemudian dilakukan evaluasi apakah tujuan yang telah ditentukan tercapai atau tidak dengan parameter sebagai berikut:

- Kemampuan dalam membangkitkan kode program berdasarkan data masukan yaitu properti basis data, data hasil pengaturan untuk tiap halaman web, dan file CSS
- Konsistensi dan kestabilan sistem *homepage* yang dihasilkan dari aplikasi ini

Selanjutnya jika ditemukan kesalahan-kesalahan pada sistem yang telah dibuat maka dilakukan perbaikan-perbaikan bagi kesempurnaan sistem tersebut.

5. Penyusunan Buku Tugas Akhir

Tahap penulisan buku tugas akhir bertujuan untuk menuliskan informasi-informasi mengenai perangkat lunak yang telah dibangun. Tahap ini sekaligus merupakan tahap terakhir dari pembentukan sistem secara keseluruhan.

6. Revisi Buku Tugas Akhir

Dalam tahap ini dilakukan perbaikan-perbaikan atau penambahanpenambahan yang diperlukan terhadap buku tugas akhir yang telah dibuat.

## 1.6 Sistematika Laporan

Pembahasan yang akan disajikan dalam tugas akhir ini dibagi menjadi dalam beberapa bab sebagai berikut:

**Bab I Pendahuluan** 

7

Berisi latar belakang, perumusan masalah, batasan masalah, tujuan dan manfaat serta metodologi dan sistematika pembahasan dari tugas akhir.

#### Bab II Dasar Teori

Pada bab ini akan dibahas dasar-dasar ilmu yang mendukung pengerjaan tugas akhir ini, meliputi Microsoft Visual Basic 6, SQL Server Schema, Microsoft Access MySys Object, Oracle 9i, ActiveX Data Object (ADO), Active Server Page (ASP), serta Interaksi Manusia dan Komputer (IMK).

#### Bab III Analisis dan Perancangan Perangkat Lunak

Perancangan sistem secara umum beserta komponen-komponen yang terlibat di dalamnya, meliputi struktur data aplikasi, pengumpulan basis data, perancangan proses kebutuhan sistem, serta perancangan antarmuka pengguna.

#### Bab IV Implementasi Perangkat Lunak

Pada tahap ini dilakukan implementasi pembuatan perangkat lunak berdasarkan rancangan yang telah dibuat pada tahap sebelumnya.

#### Bab V Uji Coba dan Evaluasi

Pada tahap ini perangkat lunak yang telah dibuat akan diuji, dievaluasi serta dilakukan penyempurnaan jika masih terdapat kekurangan. Uji coba yang dilakukan diantaranya dengan melakukan proses pembangkitan kode ASP melalui berbagai pilihan basis data, melakukan pengaturan halaman web yang hendak dibangkitkan, serta dengan memilih file CSS yang berlainan

## Bab VI Penutup

Penarikan kesimpulan dan saran pengembangan lebih lanjut dari sistem yang dibuat.

## **BAB II**

### **DASAR TEORI**

Pada bagian ini akan dibahas konsep dasar serta teknologi yang digunakan untuk mengimplementasikan pembuatan perangkat lunak QuickASP.

## 2.1 Active Data Object (ADO)

ADO memiliki kemampuan untuk mengakses beragam sumber data, termasuk di dalamnya adalah basis data dalam format Microsoft Access dan Microsoft SQL Server, maupun basis data yang bukan dari Microsoft seperti basis data Oracle dan Sybase. Dan yang lebih penting lagi yaitu bahwa ADO pada akhirnya akan menggantikan DAO (Data Access Objects) dan RDO (Remote Data Objects), yang merupakan teknologi pengaksesan data cara lama. Microsoft meyakinkan bahwa ADO akan terus dikembangkan dan mendukung kompatibilitas dengan sistem operasi dan basis data masa depan.

ADO memiliki model obyek yang dapat dilihat pada gambar 2.1.

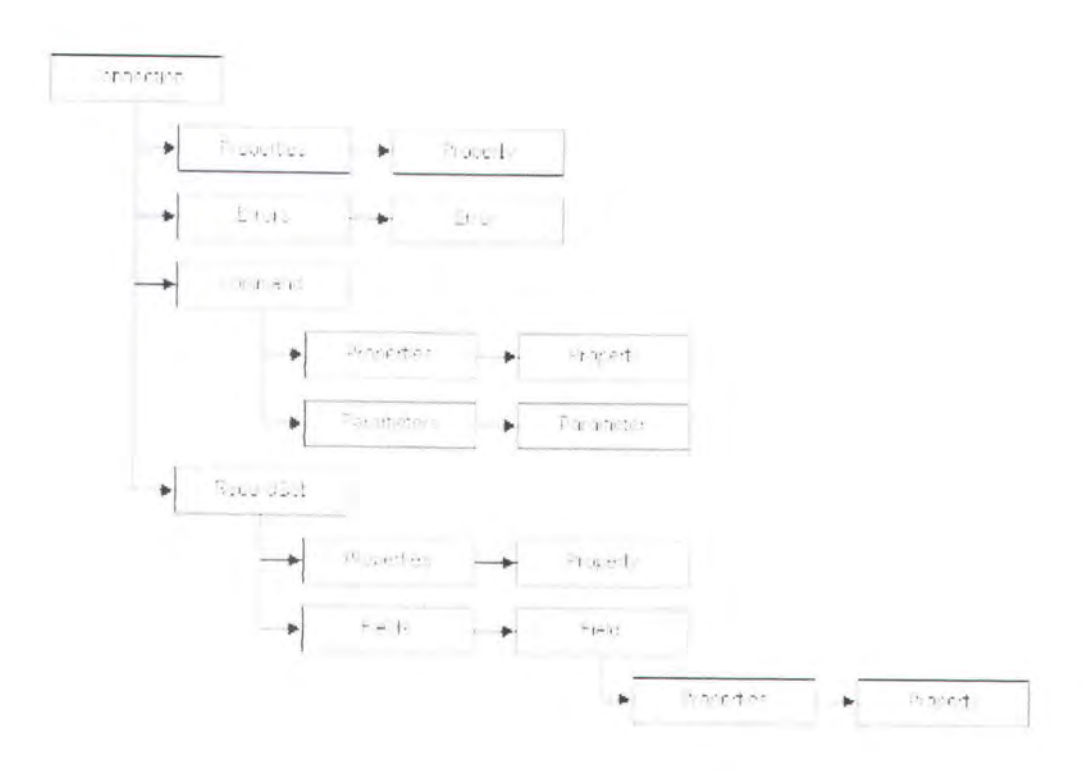

Gambar 2.1 Model Obyek ADO

Seperti dapat dilihat pada gambar 2.1, ADO memiliki model obyek yang relatif sederhana dan terdiri atas 3 (tiga) obyek utama dimana tiap-tiap obyek memiliki sejumlah properti dan metode.

## 2.2 Properti Basis Data SQL Server

## 2.2.1 View Information\_Schema

Pada SQL Server versi 7.0 ke atas, informasi mengenai struktur basis data SQL Server seperti nama basis data, nama-nama tabel, struktur tabel, nama-nama view, nama-nama kolom untuk tiap tabel, tipe data masing-masing kolom, dan informasi lainnya, tersimpan dalam sebuah view yang bernama INFORMATION\_SCHEMA. Masing-masing basis data memiliki view ini. Berikut beberapa sintaks SQL yang digunakan untuk menampilkan beberapa properti basis data:

 Untuk menampilkan daftar nama-nama basis data dimana *pengguna* tertentu memiliki hak akses tertentu:

select \* from information\_schema.schemata

2. Untuk menampilkan daftar nama-nama tabel

select \* from information\_schema.tables
where table\_type = 'base table'

3. Untuk menampilkan daftar nama kolom yang merupakan primary key

select \* from Information\_Schema.Key\_Column\_Usage
where TABLE\_NAME='" & MyTable & "'

and constraint\_name like '%PK%'

Daftar tabel selengkapnya yang menampilkan properti dari view information\_schema dapat dilihat pada halaman lampiran.

#### 2.2.2 Columnproperty()

Selain dengan cara mengakses view INFORMATION\_SCHEMA, SQL Server juga menyediakan sebuah fungsi yang dapat digunakan untuk mendapatkan *basis data properties* yang lain. Fungsi tersebut adalah COLUMNPROPERTY yang mengembalikan informasi mengenai parameter dari suatu kolom atau prosedur.

<u>Sintaks</u> : COLUMNPROPERTY (*id*, *column*, *property*)

Argumen

id : ID (identifier) dari tabel atau prosedur

column : nama kolom atau parameter

property : properti yang ingin diambil nilainya

Daftar tabel selengkapnya yang menampilkan nilai serta nilai balik dari fungsi columnproperty() dapat dilihat pada halaman lampiran.

## 2.3 Properti Basis Data Microsoft Access

Informasi mengenai struktur basis data pada Microsoft Access dapat diambil dengan menggunakan fungsi OpenSchema() pada Microsoft Visual Basic 6.

Daftar beberapa parameter pada fungsi OpenSchema() beserta nama kolom yang menyertainya dapat dilihat pada halaman lampiran.

## 2.4 Properti Basis Data Oracle

Informasi struktur basis data Oracle tersimpan dalam beberapa tabel. Berikut beberapa sintaks SQL yang digunakan untuk menampilkan beberapa properti basis data Oracle:

1. Untuk menampilkan daftar nama-nama tabel

select TABLE\_NAME from USER\_TABLES

2. Untuk menampilkan daftar nama-nama view

select VIEW\_NAME from USER VIEWS

3. Untuk menampilkan daftar nama-nama field dari sebuah tabel

select COLUMN\_NAME from USER TAB COLUMNS

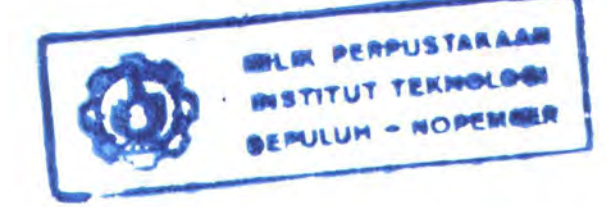

where table\_name='table name'

4. Untuk menampilkan daftar properti dari sebuah field

select

DATA\_DEFAULT, DATA\_TYPE, DATA\_LENGTH, NULLABLE from USER\_TAB\_COLUMNS where TABLE\_NAME='table\_name' and COLUMN\_NAME='column\_name'

5. Untuk menampilkan daftar *field* yang merupakan *primary key* dari sebuah tabel

select COLS.TABLE\_NAME, COLS.COLUMN\_NAME,

COLS.POSITION, CONS.STATUS, CONS.OWNER from ALL\_CONSTRAINTS CONS, ALL\_CONS\_COLUMNS COLS where COLS.TABLE\_NAME = 'table\_name' and CONS.CONSTRAINT\_TYPE = 'P' and CONS.CONSTRAINT\_NAME = COLS.CONSTRAINT\_NAME and CONS.OWNER = COLS.OWNER order by COLS.TABLE NAME, COLS.POSITION

6. Untuk menampilkan daftar *field* yang merupakan *Foreign Key* dari sebuah tabel

select a.CONSTRAINT\_NAME, a.CONSTRAINT TYPE,

b.TABLE\_NAME MYTABLE, b.COLUMN\_NAME MYCOLUMN from ALL\_CONSTRAINTS A, ALL\_CONS\_COLUMNS B where a.OWNER='OWNER\_NAME' and a.CONSTRAINT\_TYPE='R' and b.CONSTRAINT\_NAME=a.R CONSTRAINT NAME

14

### 2.5 Konsep Aplikasi Berbasis Web

Dalam tugas akhir ini, perangkat lunak akan membangkitkan kode asp sebagai hasil dari proses pembangkitan kode. Pada sub-bab ini akan dijelaskan konsep aplikasi berbasis web. Aplikasi berbasis web memiliki bagian dasar atau lapisan sebagai berikut :

- Client, yang termasuk di dalamnya antara lain : web browser dari pengguna, java applet, aplikasi java, atau platform dari program client yang berdiri sendiri.
- Aplikasi logika, meliputi : algoritma pengkodean pada kode program CGI, modul khusus dari web server, atau aplikasi server yang berdiri sendiri.
- Konektifitas basis data, meliputi : API dari basis data, protokol konektifitas umum seperti ODBC atau JDBC.
- Server untuk basis data, seperti : RDBMS, ODBMS dan lain-lain.[3].

Implementasi dari beberapa aplikasi dapat menggunakan model *multitier*, karena satu atau beberapa lapisan dapat dipakai bersama-sama. Namun implementasi secara umum adalah sistem *three-tier* (tiga lapisan), yang terdiri dari tiga komponen utama, yaitu :

- Lapisan pertama, yang merupakan aplikasi dari *client*, contohnya : browser dari pengguna
- Lapisan kedua, merupakan aplikasi web server, Kode program CGI dan API koneksi untuk basis data, seperti Apache web server dengan modul PHPnya, IIS ASP.

Lapisan ketiga adalah server untuk basis data.[2].

Tiga lapisan tersebut dapat digambarkan sebagai berikut :

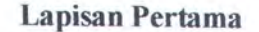

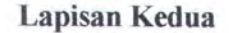

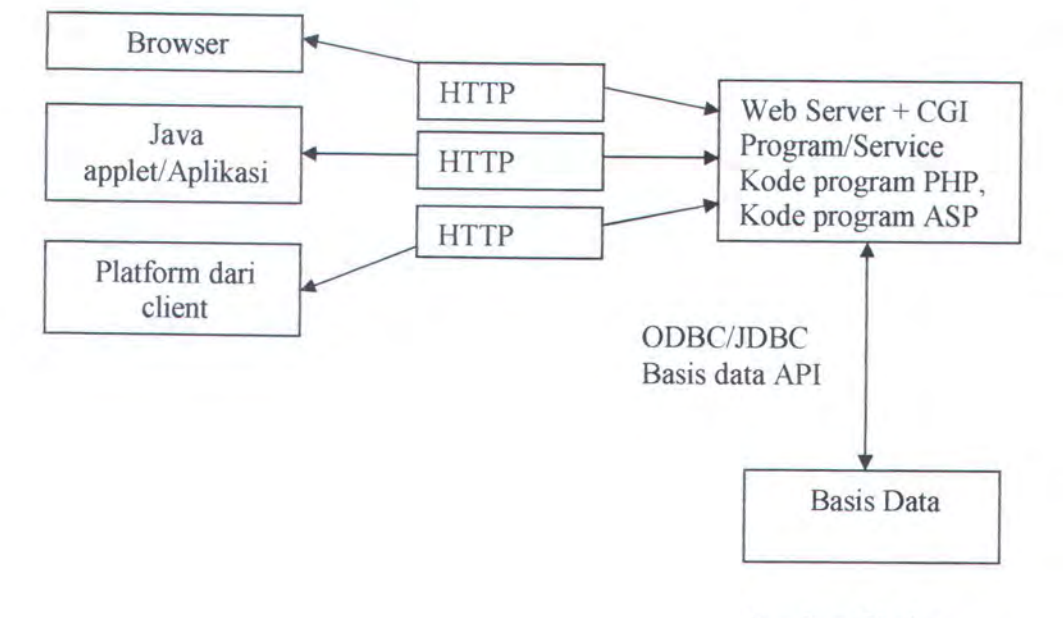

Lapisan Ketiga

Gambar 2.2 Arsitektur Three-tier

## 2.6 Active Server Pages

Pada dasarnya bahasa-bahasa yang dapat digunakan untuk membangun suatu web dapat dibedakan menjadi dua, yaitu *Client-side* dan *Server-side*. *Client-side* memiliki arti bahwa informasi yang disampaikan akan dieksekusi di *client* atau *browser*. Adapun lawannya adalah *Server-side*, yaitu proses pengerjaan informasi akan dikirim dan diproses di server web tersebut. Active Sever Pages (ASP) adalah suatu skrip yang bersifat *server-side* yang memiliki kemampuan untuk dikombinasikan dengan teks, HTML, dan komponenkomponen lain untuk membuat halaman web yang lebih menarik, dinamis, dan interaktif. Komponen adalah objek yang sudah terkompilasi dengan *native code* di masing-masing platform, baik itu platform Windows maupun platform lainnya. Dalam ASP dapat digunakan sintaks pemrograman VBKode program ataupun Jkode program sehingga *web programmer* dapat secara bebas memilih salah satu bahasa pemrograman yang dikuasai atau disenanginya.

Dalam pembuatan aplikasi yang interaktif antara pemilik web dan pengunjung dengan menggunakan ASP diperlukan dukungan bahasa lain. Sebagai contoh, apabila ingin membuat aplikasi yang melibatkan penggunaan basis data maka perlu juga digunakan bahasa SQL.

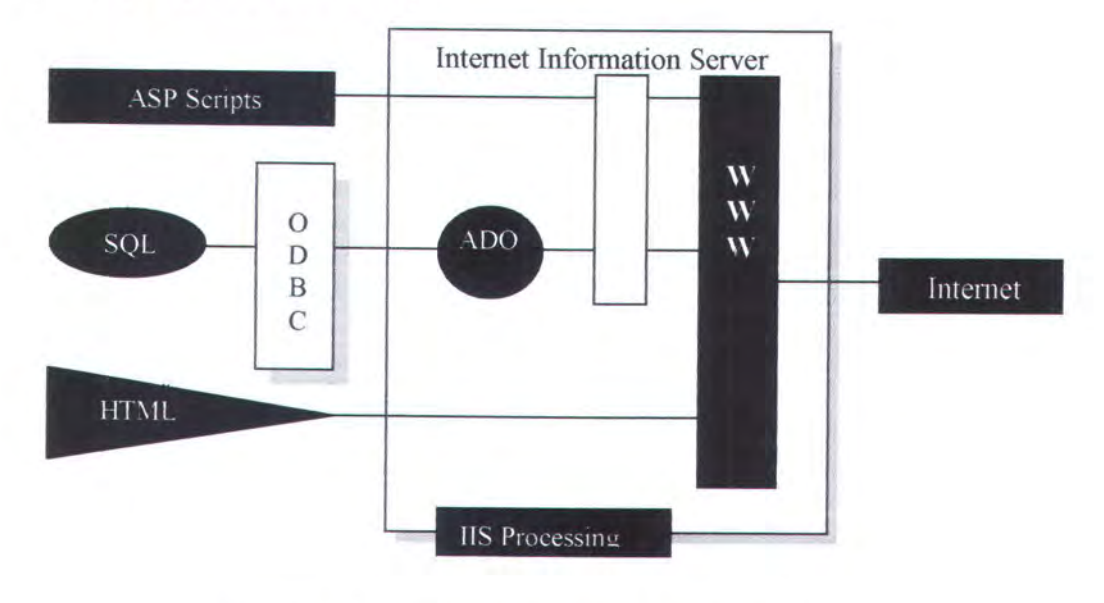

Gambar 2.3 Ilustrasi Kombinasi Skrip ASP [6]

ASP dimaksudkan untuk menggantikan teknologi lama yang bersifat *server-side*, seperti CGI (Common Gateway Interface) yang memiliki beberapa kelemahan dan berjalan di lingkungan UNIX. Ciri yang dimiliki oleh aplikasi yang menggunakan ASP salah satunya adalah bahwa aplikasi tersebut memiliki ekstensi **.asp**.

Kelebihan-kelebihan ASP dalam pembuatan aplikasi dinamis dibandingkan dengan yang lain yaitu:

- Sintaks-sintaksnya mudah dipelajari karena tidak mengenal pendeklarasian variabel dan akses tingkat rendah lainnya
- Kode program terintegrasi dengan *file* HTML sehingga memudahkan pembuatan desain tampilan dan dapat berjalan lebih cepat dibandingkan dengan CGI
- ASP merupakan kode program yang berorientasi pada objek dan dapat dikembangkan lebih jauh dengan menggunakan komponen-komponen ActiveX server atau ADO
- Tidak ada proses compiling atau linking
- ASP memiliki fleksibilitas, dapat berinteraksi dengan aplikasi-aplikasi web yang dibuat dengan bahasa CGI, ISAP, dan kode program lainnya

Untuk mencoba, kode program ASP dapat dijalankan pada sebuah PC berbasis Windows tanpa terhubung ke internet dengan terlebih dahulu menginstall *Personal Web Server (PWS)* atau *Internet Information Server (IIS)*.

Pemrograman ASP merupakan program kode program sebagai alat bantu pembuatan *homepage*. Halaman-halaman web akan bergerak secara dinamis dengan adanya program kode program, sedangkan form-form HTML cenderung statis. Program ASP selalu ditandai blok program <% dan akhir blok %>. Tanda tersebut bisa disisipkan di sembarang tempat kode HTML dan file ASP harus disimpan dengan akhiran \*.asp, sedangkan tempat file harus di direktori yang dieksekusi oleh web server. *Default* tempat biasanya adalah c:\webshare atau c:\inetpub\wwwroot.

#### 2.7 Interaksi Manusia dan Komputer

Dalam tugas akhir ini, perangkat lunak akan membangkitkan kode ASP yang digunakan untuk membangun sebuah *homepage*. Pada sub bab ini akan dijelaskan konsep interaksi manusia dan komputer, terutama konsep yang berhubungan dengan perangkat lunak dan *homepage* yang dibangkitkan.

#### 2.7.1 Warna

Pemilihan warna adalah satu hal yang sangat penting dalam menentukan respon dari pengunjung. Warna adalah hal yang pertama dilihat oleh seorang pengunjung (terutama warna latar belakang), dan dalam pembuatan situs bisa membuat situs untuk menampilkan warna dulu sementara isi yang lain (tulisan dan gambar) masih dalam proses download. Cara ini akan membuat kesan untuk seluruh situs itu.

Untuk mencapai desain warna yang efektif, bisa dimulai dengan memilih warna yang bisa merepresentasikan tujuan dari situs. *Pallet* warna yang dipakai sebaiknya cocok dengan pribadi dan tujuan dari situs tersebut. Jika misalnya

19

situsnya adalah untuk situs komunitas, maka sebaiknya memilih warna-warna hangat untuk membuat suasana lebih santai. Jika situsnya adalah untuk situs informasi, dimana isi akan mendominasi, maka warna sebaiknya sederhana dan tidak mengganggu (misalnya jangan menggunakan latar belakang dengan warna mencolok).

#### 2.7.2 Bentuk

Bentuk juga bisa digunakan untuk menarik respon dari pengunjung. Penggunaan bentuk yang efektif secara psikologi akan memotivasi pengunjung, menginspirasi pengunjung dan memberikan tantangan kepada pengunjung.

| Bentuk    | Respon Psikologis                                                                                                    |
|-----------|----------------------------------------------------------------------------------------------------|
| Lingkaran | <ul> <li>Koneksi, komunitas, keseluruhan, ketahanan, pergerakan, keamanan.</li> <li>Referensi untuk perasaan kewanitaan : kehangatan, kenyamanan, sensualiatas, dan cinta.</li> </ul> |
| Kotak     | <ul> <li>Keteraturan, logis, keamangan.</li> <li>Kotak juga adalah dasar dari objek 3 dimensi yang berarti berat, massa, dan kepadatan.</li> </ul>                                    |
| Segitiga  | <ul> <li>Energi, power, keseimbangan, hukum, ilmu pasti, agama.</li> <li>Juga sebagai referensi untuk perasaan maskulin : kekuatan, agresi, dan pergerakan yang dinamik.</li> </ul>   |

Tabel 2.1 Arti universal dari bentuk secara psikologi

Bentuk biasanya dapat digabungkan untuk membuat kesan yang lebih kuat. Misalnya penggunaan sebuah lingkaran dan sebuah segi tiga, akan menghasilkan kesan berenergi, dan dinamik. Atau penggunakan sebuah lingkaran dan sebuah persegi untuk kehangatan dan perasaan aman.

Kekuatan dari bentuk dan kombinasi bentuk telah ditujukan di berbagai bidang, seperti automotif, bangunan, kemasan produk, dan logo perusahaan.

#### 2.7.3 Tipografi

Tipografi adalah sebuah seni cukup rumit, apalagi kerumitannya ditambah dengan medium desain web yang terbatas. Huruf di web dapat dibuat sebagai bagian dari gambar, atau dengan cara HTML, atau dengan stylesheets.

Dengan cara HTML dan stylesheets, kadang akan didapatkan hasil yang kurang memuaskan atau kurang bagus karena bentuk huruf yang digunakan mungkin tidak akan tersedia di komputer si pengunjung. Jika komputer pengunjung tidak mempunyai bentuk huruf yang telah ditentukan oleh pembuat web, maka yang akan digunakan adalah tampilan menggunakan bentuk huruf alternatif atau bentuk huruf standard.

Perancang dapat menentukan pilihan tentang huruf yang mereka buat dengan gambar, dan juga bentuk huruf umum yang dipakai pada isi tulisan. Begitu banyak bentuk huruf, sampai sulit untuk mengatakan berapa banyak bentuk huruf yang ada. Sehingga agak sulit untuk menentukan efek atau pengaruh yang bisa ditimbulkan kepada pengunjung.
#### BAB III

## ANALISIS DAN PERANCANGAN PERANGKAT LUNAK

Pada bab ini akan dijelaskan mengenai analisis dan perancangan perangkat lunak yang meliputi deskripsi umum sistem, pemodelan proses dengan *Data Flow Diagram*, serta perancangan tampilan halaman web yang dikehendaki sebagai bagian dari proses perancangan sistem secara keseluruhan. Pemodelan data yang meliputi CDM (*Conceptual Data Modelling*) dan PDM (*Phisically Data Modelling*) tidak dibuat karena aplikasi QuickASP ini tidak membutuhkan basis data sebagai penyimpan proyek maupun kode program yang dibangkitkan.

### 3.1 Deskripsi Umum Sistem

Secara garis besar, perangkat lunak yang hendak dibuat berfungsi sebagai pembangkit kode program ASP beserta kode program lain sebagai pendukung untuk menghasilkan halaman web dinamis. Disebut dinamis karena pengunjung web dapat melakukan proses penambahan, pengubahan serta penghapusan data suatu tabel pada basis data tertentu. Dengan demikian, perlu dilakukan pembukaan dan pembacaan isi maupun struktur basis data.

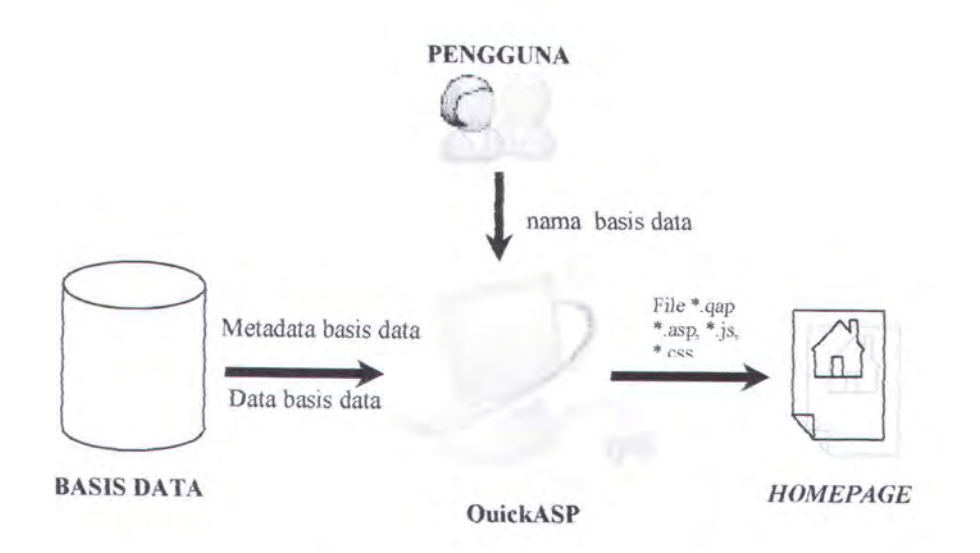

Gambar 3.1 Gambaran Umum Sistem QuickASP

Dari gambar di atas terlihat bahwa pengguna cukup memasukkan nama basis data yang hendak dibangkitkan ke dalam kode program ASP serta memilih *stylesheet* yang telah disediakan oleh aplikasi. Selanjutnya aplikasi akan membaca isi dan struktur basis data tersebut guna pengaturan tampilan masing-masing halaman web. Kemudian pada akhirnya aplikasi akan membangkitkan kode program ASP dan beberapa kode program pendukung lainnya.

Secara detail proses-proses yang dilakukan pengguna yaitu:

- a. Memilih antara membuat proyek baru atau membuka proyek yang sudah ada
- b. Memilih direktori untuk menyimpan file proyek yang berekstensi \*.qap. File yang berekstensi \*.qap (QuickASP Project) ini terbentuk setiap saat aplikasi QuickASP selesai melakukan pengaturan halaman web yang akan dihasilkan.
  File ini berisi kode-kode hasil pengaturan halaman web yang diperlukan oleh QuickASP guna pembangkitan kode ASP.

- Memasukkan nama basis data beserta propertinya jika diperlukan (username dan password)
- d. Memilih tabel yang hendak dibangkitkan ke dalam kode ASP
- Memilih antara melakukan pembangkitan kode program secara manual (tahap demi tahap) atau melakukan pembangkitan kode program secara otomatis oleh perangkat lunak
- f. Melakukan modifikasi format tampilan masing-masing halaman web sesuai keinginan pengguna yang meliputi halaman daftar (*List Page*), halaman pengubahan data (*Edit Page*), halaman pencarian data (*Search Page*), dan halaman login (*Login Page*). Proses ini bersifat opsional karena telah disediakan format tampilan *default* untuk masing-masing halaman web.
- g. Memilih stylesheet (\*.css) yang telah disediakan untuk mengatur tampilan homepage ketika dilihat dari web browser
- Menentukan direktori tempat penyimpanan file-file hasil pembangkitan yang berisi kode ASP serta kode program pendukung lainnya (*Java Script*)
- i. Menentukan URL untuk menampilkan halaman default (default page) dalam web browser

File-file yang dibangkitkan merupakan kode ASP untuk membangun *homepage*. Komponen basis data pada sistem *homepage* merupakan sumber data bagi *homepage* tersebut. Pada saat melakukan proses pembangkitan kode ASP, basis data akan memberikan infomasi berupa struktur tabel-tabel, nama *field* dan tipe *field* yang ada didalamnya. Struktur tabel akan digunakan untuk menentukan

dilakukan pembacaan struktur basis data meliputi nama tabel, nama *field*, tipe data, panjang maksimum karakter, *primary key*, dan *foreign key*.

b. Proses Pengaturan Format Tampilan Halaman Web

Setelah dilakukan pembacaan struktur basis data, kemudian aplikasi menampilkan format *default* tampilan untuk tiap-tiap halaman web. Format tampilan ini meliputi navigasi *record* pada halaman daftar (*List Page*), tipe masukan pada halaman pengubahan data (*Edit Page*) yang telah disesuaikan dengan tipe data masing-masing *field*, tampilan halaman pencarian (*Search Page*), serta tampilan halaman login (*Login Page*).

c. Proses Pemilihan Direktori Keluaran

Proses ini digunakan untuk memilih sebuah direktori di *server* yang akan digunakan sebagai tempat menyimpan file-file kode ASP yang dibangkitkan.

d. Proses Pembangkitan File Proyek QuickASP

Proses ini dilakukan untuk membangkitkan file proyek berekstensi \*.qap yang berisi seluruh pengaturan halaman web termasuk data URL dab direktori keluaran.

e. Proses Pembangkitan Kode ASP

Proses ini dilakukan untuk membangkitkan file-file ASP beserta file-file pendukungnya (*Java Script*, CSS).

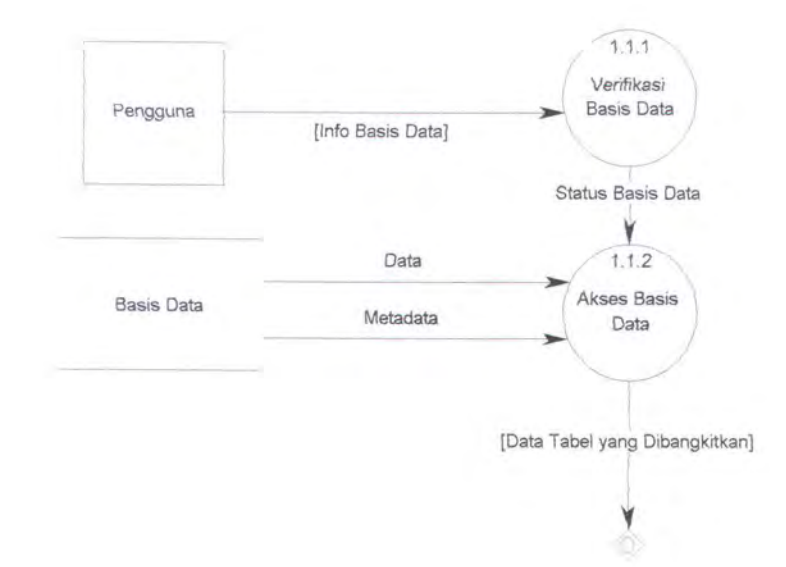

Gambar 3.4 DFD Level 2 Proses 1.1

Pada gambar di atas digambarkan DFD level 2 yang merupakan penjelasan dari proses 1.1 (Proses Pemetaan Isi dan Struktur Basis Data), yang terbagi menjadi dua sub proses:

#### a. Proses Verifikasi Basis Data

Proses ini dilakukan untuk memeriksa apakah info basis data yang dimasukkan pengguna valid dan apakah basis data sudah ada di direktori *server*.

b. Proses Akses Basis Data

Jika status basis data valid, maka proses selanjutnya adalah mengakses basis data dan mendapatkan informasi mengenai isi basis data serta metadata basis data yang meliputi nama tabel, nama *field*, tipe data, panjang maksimum karakter, *primary key*, *foreign key*, *mullable field*, serta *identity field*.

Selanjutnya pada gambar di bawah terlihat gambar DFD level 2 yang merupakan penjelasan dari proses 1.5 (Pembangkitan Kode ASP).

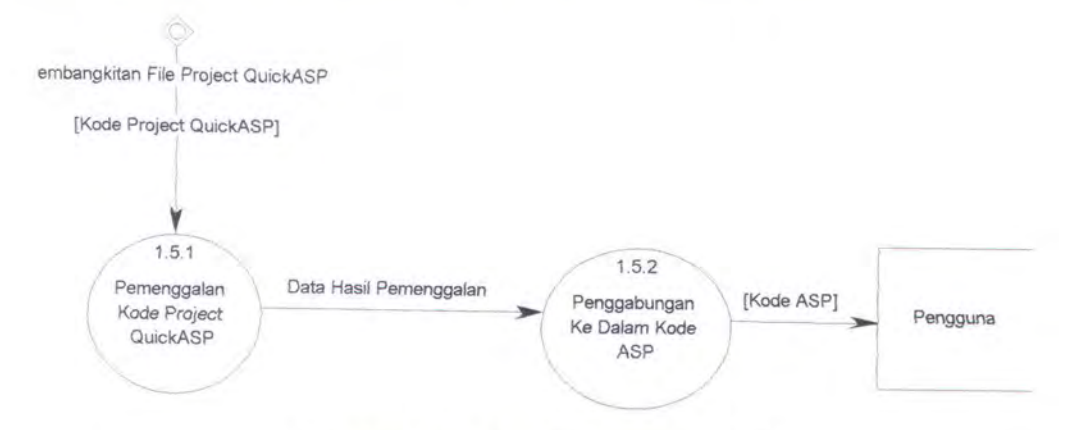

Gambar 3.5 DFD Level 2 Proses 1.5

Proses pembangkitan kode ASP terbagi menjadi dua sub proses yaitu:

Proses Pemenggalan Kode Proyek QuickASP

Setiap kali pengguna selesai melakukan pengaturan halaman web yang hendak dibangkitkan, aplikasi melakukan pembangkitan file proyek yang berekstensi \*.qap untuk menyimpan hasil pengaturan tersebut. Selanjutnya file tersebut dibaca dan dilakukan pemenggalan (*parse*) isi file.

Proses Penggabungan ke Dalam Kode ASP

Hasil pemenggalan isi file proyek tersebut selanjutnya dimasukkan ke dalam struktur data array guna mempermudah pada saat penggabungan dengan kode program ASP yang hendak dibangkitkan

# 3.3 Perancangan Tampilan Halaman Web

Perancangan tampilan halaman web yang dihasilkan ini diperlukan guna merancang form-form yang diperlukan untuk pembuatan perangkat lunak.

# 3.3.1 Halaman-Halaman Hasil Pembangkitan

Beberapa halaman standar yang dihasilkan oleh aplikasi QuickASP adalah:

Halaman Daftar (List Page)

Merupakan halaman yang menampilkan barisan *record* pada suatu tabel dengan disertai fasilitas navigasi *record* yang dinamis. Biasanya tidak semua *field* ditampilkan pada halaman ini. Proses penghapusan *record* juga dapat dilakukan pada halaman ini.

Halaman Penambahan Data (Add Page)

Yaitu halaman yang diperuntukkan bagi pengunjung yang ingin menambah record baru ke dalam suatu tabel basis data.

- Halaman Pengubahan Data (*Edit Page*)
   Pada halaman ini pengunjung dapat mengubah *record* yang dikehendaki.
- Halaman Detail (Detail Page)

Berbeda dengan halaman daftar, tiap *record* ditampilkan secara vertikal dalam satu halaman dan biasanya lebih detail daripada halaman daftar.

Selain beberapa halaman standar di atas, aplikasi QuickASP juga menghasilkan halaman-halaman tambahan yang bersifat opsional yaitu:

Halaman Login (Login Page)

Dengan adanya halaman ini, tingkat keamanan data dapat lebih terjaga. Setiap pengunjung memiliki hak akses yang berbeda sesuai dengan pengaturan halaman yang dilakukan oleh pengguna aplikasi QuickASP.

Halaman Pencarian Data (Search Page)

Terdiri atas dua macam metode pencarian yaitu pencarian cepat (*Quick* Search) dan pencarian tingkat lanjut (*Advance Search*).

# 3.3.2 Tampilan Tipe Masukan dan Validasi Data

Untuk setiap tipe data yang berbeda, aplikasi QuickASP memberikan alternatif pilihan tipe masukan yang berbeda pula.

Berikut daftar tipe data beserta alternatif pilihan tipe masukan yang disediakan:

|                                    | Tipe Data                                                                                                    |                                        | Pilihan Tipe                                             |
|------------------------------------|----------------------------------------------------------------------------------------------------|----------------------------------------|----------------------------------------------------------|
| MS Acces                           | MS SQL Server                                                                                                    | Oracle                                 | Masukan                                                  |
| text, memo                         | char, nchar, ntext,<br>nvarchar, text, varchar                                                                      | char, nchar,<br>nvarchar2,<br>varchar2 | textbox, combobox,<br>listbox, radio button,<br>checkbox |
| number,<br>currency,<br>autonumber | int, bigint, smallint,<br>tinyint, binary,<br>varbinary, decimal,<br>float, money,<br>smallmoney, numeric,<br>real, | number,<br>float                       | textbox, combobox,<br>listbox, radio button              |
| yes/no                             | bit                                                                                                    |                                        | radio<br>button,combobox,<br>listbox                     |
| OLE object                         | image                                                                                                    | long raw                               | input file                                               |
| date/time                          | datetime, smalldatetime                                                                                             | date                                   | datetimepicker,<br>datetimeselector,<br>textbox          |

Tabel 3.1 Tipe Masukan Berdasarkan Tipe Data

Khusus untuk tipe masukan *textbox*, aplikasi QuickASP juga memberikan pilihan validasi data bagi pengguna.

Jenis validasi data yang disediakan aplikasi dapat dilihat pada tabel di bawah ini :

| Jenis Validasi | Format Validasi                                                                                         |  |  |  |
|----------------|----------------------------------------------------------------------------------------------------|--|--|--|
| Nomor telepon  | Hanya boleh mengandung angka dan tanda penghubung "-". Contoh: 021-345678                               |  |  |  |
| E-mail         | Merupakan alamat e-mail yang valid. Contoh: xxx@xxx.xxx                                                 |  |  |  |
| Numerik        | Hanya boleh mengandung angka                                                                            |  |  |  |
| Desimal        | Merupakan angka desimal yang valid (tanda<br>pemisah desimal menggunakan tanda titik).<br>Contoh: 56.78 |  |  |  |
| Password       | Tidak boleh kosong (harus diisi) dan minimal terdiri dari 4 karakter                                    |  |  |  |

Tabel 3.2 Jenis Validasi Data

Selain itu bagi *field* yang berjenis *not nullable field* (*field* yang harus diisi), aplikasi secara *default* memberikan validasi yang bersesuaian.

#### 3.3.3 Sekuritas Pengunjung Situs Web

Selain tampilan yang menarik, sebuah situs web yang dinamis juga perlu didukung oleh tingkat keamanan data yang cukup tinggi. Salah satunya dengan memberikan batasan hak akses yang berbeda pada tiap pengunjung.

Alternatif pilihan yang diberikan kepada pengguna aplikasi QuickASP untuk menjaga keamanan data adalah:

- Tiap pengunjung hanya diperbolehkan melihat dan mengubah data-data miliknya
- Tiap pengunjung diperbolehkan melihat dan mengubah data-data pengunjung lain
- iii. Tiap pengunjung diperbolehkan melihat data-data pengunjung lain namun hanya diperbolehkan mengubah data miliknya
- iv. Adanya fitur "Login as Guest" dimana jika pengunjung menggunakan login tersebut maka ia hanya bisa masuk ke halaman daftar (List Page)

v. Adanya fitur "Login as Admin" dimana jika pengunjung memasukkan login dengan nama pengguna dan sandi tertentu yang diperlakukan sebagai admin dan telah tersimpan dalam basis data maka pengunjung dapat melakukan seluruh hal termasuk melihat, mengubah, dan menghapus data pada basis data.

### **BAB IV**

## IMPLEMENTASI PERANGKAT LUNAK

Tahap implementasi perangkat lunak dilakukan setelah tahap desain atau perancangan perangkat lunak selesai. Meskipun pada pelaksanaannya, akan ada proses dimana desain yang telah dibuat perlu diubah kembali untuk menyesuaikan dengan proses penulisan program. Pada bab ini akan dijelaskan komponenkomponen sistem yang membangun sistem QuickASP.

# 4.1 Lingkungan Implementasi

QuickASP ini dirancang dan dibuat dengan menggunakan perangkat keras dan perangkat lunak sebagai berikut :

- 1. Perangkat Keras
  - Komputer dengan Processor Intel Pentium III 598 MHz
  - Memori 512 Mb
  - Monitor Super VGA dengan resolusi 1024 x 768, warna 32 Bit

### 2. Perangkat Lunak

- Sistem Operasi Windows XP Professional Version 2002
- Internet Information System (IIS) sebagai web server
- Microsoft Visual Basic 6.0 sebagai kakas untuk membuat perangkat lunak QuickASP
- Macromedia DreamWeaver MX sebagai kakas untuk mendesain halaman web
- · Microsoft Access, Microsoft SQL Server, dan Oracle 9i sebagai basis data

# 4.2 Implementasi Antarmuka Pengguna QuickASP

Aplikasi QuickASP merupakan pembangkit kode ASP yang menghasilkan sekumpulan halaman ASP dinamis yang mampu mengakses serta memodifikasi data pada basis data Microsoft Access, Microsoft SQL Server, dan Oracle 9i.

Aplikasi ini terdiri dari tiga bagian utama yaitu:

### 4.2.1 Bagian Form

Berikut ini form-form yang dijumpai oleh pengguna ketika menjalankan aplikasi QuickASP:

## 4.2.1.1 Form Pemilihan Proyek

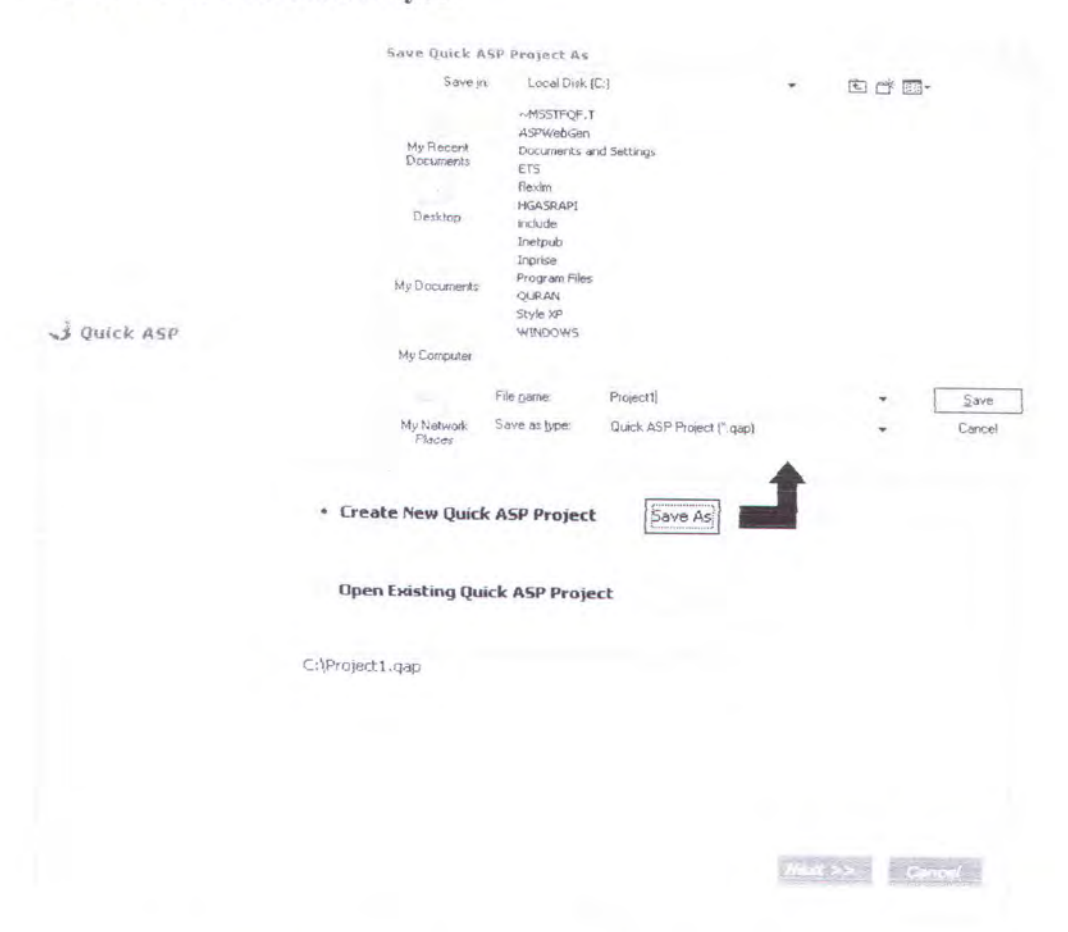

Gambar 4.1 Form Pemilihan Proyek (pilihan pertama)

# 4.2.1.2 Form Pemilihan dan Pemasukan Info Basis Data

Selanjutnya pengguna harus memilih tipe basis data di antara ketiga pilihan yang disediakan aplikasi serta memasukkan nama basis data beserta properti lain yang diperlukan.

Ketiga pilihan tipe basis data tersebut adalah:

a. Microsoft Access

|                                      | 1. File Path                                   |
|--------------------------------------|------------------------------------------------|
| Microsoft SOL Server                 |                                                |
|                                      | 2. Enter information to log on to the database |
| <ul> <li>Microsoft Access</li> </ul> | {if required }                                 |
| Oracle                               | Username                                       |
| Uracle                               | Password                                       |
|                                      |                                                |
|                                      |                                                |
|                                      |                                                |

Gambar 4.3 Form Pemilihan dan Pemasukan Info Basis Data MS Access

Untuk mendapatkan file basis data Microsoft Access (\*.mdb) yang hendak dibangkitkan, pengguna harus menekan tombol "*Browse*". Apabila diperlukan nama pengguna dan *password* untuk membuka basis data tersebut, maka pengguna juga harus mengisikan kedua properti pada form yang disediakan.

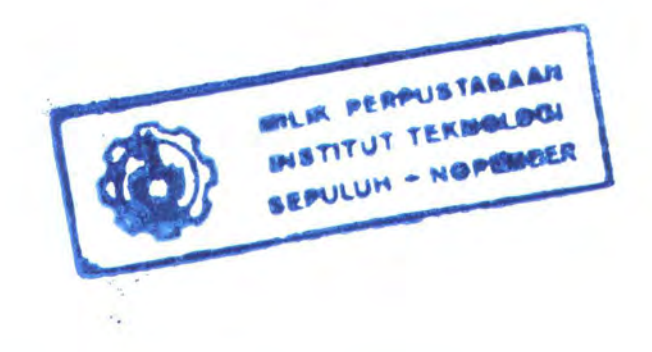

b. Microsoft SQL Server

|                                          | 1. Select or enter a server name                         |   |
|------------------------------------------|----------------------------------------------------------|---|
|                                          | ZAHRA                                                    |   |
| <ul> <li>Microsoft SQL Server</li> </ul> | 2. Enter information to log on to the server             |   |
|                                          | Use Windows NT (Integrated Security)                     |   |
| Microsoft Access                         | <ul> <li>Use a specific username and password</li> </ul> |   |
| Oracle                                   | Username : sa                                            |   |
|                                          | Password : xxxxxxxxxx                                    |   |
|                                          | 3. Select a database on the server                       |   |
|                                          | pubs                                                     | * |
|                                          |                                                          |   |
|                                          |                                                          |   |

Gambar 4.4 Form Pemilihan dan Pemasukan Info Basis Data SQL Server

Pada basis data MS SQL Server, selain mengisikan nama server, pengguna juga harus memasukkan nama pengguna dan *password* jika diperlukan. Setelah itu pengguna harus memilih satu nama basis data yang hendak dibangkitkan

c. Oracle

Sama dengan pada basis data MS SQL Server, pada basis data Oracle selain mengisikan nama server, pengguna juga harus memasukkan nama pengguna dan *password*.

|                                                             | 1. Enter a server name :                                                 |
|-------------------------------------------------------------|--------------------------------------------------------------------------|
| Microsoft SQL Server<br>Microsoft Access<br>• <u>Oracle</u> | 2. Enter information to log on to the database :<br>Username<br>Password |
|                                                             |                                                                          |
|                                                             |                                                                          |

Gambar 4.5 Form Pemilihan dan Pemasukan Info Basis Data Oracle

Jika basis data tidak dapat dibuka maka aplikasi akan mengeluarkan pesan kesalahan.

## 4.2.1.3 Form Pemilihan Tabel dan Metode Pembangkitan

| Choose table to generate ASP   | Select the way you build the site                           |
|--------------------------------|-------------------------------------------------------------|
| ✓ authors<br>✓ discounts       |                                                             |
| employee                       | Automatically                                               |
| jabs<br>pub_info<br>publishers | Automatically generates site without manually<br>formatting |
| roysched                       | <ul> <li>Manually</li> </ul>                                |
| sales                          | Generates site for each table step by step                  |
| stores<br>titleauthor          |                                                             |
| titles                         |                                                             |
|                                |                                                             |
| Solid All Disables (2)         |                                                             |
| Show Views                     |                                                             |
|                                |                                                             |
|                                |                                                             |

Gambar 4.6 Form Pemilihan Tabel dan Metode Pembangkitan

Form ini terbagi menjadi dua bagian utama yaitu:

a. Bagian Pemilihan Tabel

Pada lajur kiri form ini, secara otomatis aplikasi akan menampilkan daftar tabel-tabel yang ada pada basis data yang telah dibuka. Selain daftar tabel, aplikasi juga dapat menampilkan daftar *view* pada basis data yang sama. Caranya pengguna harus menyalakan *checkbox "Show views"*. Setelah tabel-tabel dan atau *view* yang hendak dibangkitkan dipilih, pengguna dapat bergeser pada bagian ke dua dari form ini yaitu bagian pemilihan metode pembangkitan.

b. Bagian Pemilihan Metode Pembangkitan

Ada dua macam metode pembangkitan yang ditawarkan oleh aplikasi QuickASP ini. Yang pertama adalah metode pembangkitan otomatis, sedangkan metode yang ke dua adalah metode pembangkitan manual.

Yang dimaksud dengan metode pembangkitan otomatis adalah metode pembangkitan kode ASP dimana pengguna tidak perlu melakukan pengaturan tampilan halaman web. Pengguna cukup memilih tabel-tabel yang hendak dibangkitkan, memilih *stylesheet* untuk tampilan halaman web secara keseluruhan, serta menentukan direktori keluaran. Tampilan halaman web yang dihasilkan diatur berdasarkan format pengaturan *defcult* untuk tiap *field*. Metode ini cocok bagi pengguna yang ingin mendapatkan halaman web ASP untuk beberapa tabel dalam waktu singkat.

Sedangkan pada metode pembangkitan yang ke dua, pengguna harus melakukan pengaturan format tampilan untuk tiap halaman web yang akan dihasilkan. Keunggulan dari metode ini adalah pengguna dapat mengganti format tampilan *default* yang telah disediakan aplikasi sesuai kehendaknya. Misalnya pada tipe masukan untuk tipe data tanggal (*datetime*). Secara *default*, aplikasi menggunakan tipe masukan *textbox* dengan fitur tambahan *datepicker* untuk mempermudah pengunjung web dalam mengisikan tanggal. Sedangkan format tanggal secara *default* yang disediakan oleh QuickASP adalah format tanggal "dd/mmm/yyyy". Namun tipe masukan tersebut dapat diubah menjadi *date selector* yang berupa tiga buah *combobox*, masing-masing untuk tanggal, bulan, dan tahun. Pengguna juga dapat mengubah format tanggal menjadi "mmm/dd/yyyy". Namun dibandingkan dengan

metode pertama, metode ini membutuhkan waktu yang relatif lebih lama. Apalagi jika pengguna hendak membangkitkan beberapa tabel sekaligus.

Selanjutnya pada setiap form pengaturan, nama tabel yang hendak dibangkitkan ditampilkan pada label bagian atas masing-masing form.

| hortcut                                                      | Ĺ                                                      | :: discou                              | ints ::      |   |
|--------------------------------------------------------------|--------------------------------------------------------|----------------------------------------|--------------|---|
| Project Option                                               | Select fields that will app                            | ear in list page                       |              |   |
| <u>DB Connection</u><br><u>User Guide</u><br><u>About Me</u> | istor_id<br>lowqty<br>highqty<br>discount              | ><br>><br><                            | liscounttype | 8 |
|                                                              | Order data by field :<br>Number of records on each p   | ▼<br>age: 10                           | Descending   |   |
|                                                              | Show first n characters of<br>"More" link displays the | large fields on the lis<br>whole field | t page       |   |

## 4.2.1.4 Form Pengaturan Tampilan Halaman Daftar (1)

Gambar 4.7 Form Pengaturan Tampilan Halaman Daftar (1)

Pengaturan tampilan halaman web yang pertama kali dilakukan oleh pengguna adalah pengaturan tampilan halaman daftar (*List Page*). Halaman daftar yang terbentuk nantinya berupa sebuah tabel yang menampilkan data beberapa atau seluruh *field*, fasilitas pencarian cepat (*Quick Search*), serta fasilitas navigasi *record*.

Form ini terdiri dari beberapa bagian:

Pengatur urutan field pada halaman daftar

Untuk mengatur urutan *field*, sebelumnya pengguna harus memilih *field* apa saja yang hendak dicantumkan pada halaman daftar. Selanjutnya pengguna dapat mengatur urutannya dengan cara memilih *field* pada *listbox* sebelah kanan dan menggesernya ke atas atau ke bawah dengan menekan tombol anak panah atas atau bawah.

 Pengatur urutan data berdasarkan kategori tertentu baik terurut naik maupun terurut turun

Pengguna dapat menentukan data yang ditampilkan hendak diurutkan berdasarkan kategori *field* tertentu. Secara *default*, aplikasi mengurutkan data berdasarkan *field* yang pertama terurut naik. Untuk mengubah arah urutan datanya menjadi terurut turun, pengguna harus menyalakan *checkbox* "Descending".

Pengatur jumlah record tiap halaman (navigasi record)

Sebagaimana yang telah disebutkan di atas, salah satu fitur yang dibangkitkan oleh QuickASP pada halaman daftar adalah fitur navigasi *record*. Jumlah *record* yang dimasukkan oleh pengguna pada *textbox* "*Number of records on each page*" merupakan jumlah *record* pada saat pertama kali halaman daftar dibuka. Namun nantinya pada halaman daftar yang terbentuk, jumlah itu dapat berubah secara dinamis sesuai keinginan pengunjung web.

Pengatur jumlah karakter maksimal yang ditampilkan pada tiap kolom

Untuk memperoleh tampilan halaman daftar yang lebih indah, pengguna dapat memanfaatkan fasilitas ini. Fasilitas ini berfungsi untuk membatasi jumlah karakter pada tiap kolom dari tabel yang ditampilkan pada halaman daftar hasil pembangkitan. Untuk melihat isi kolom tersebut secara keseluruhan, pengunjung dapat menekan *link "More*".

#### 4.2.1.5 Form Pengaturan Tampilan Halaman Daftar (2)

Pada form pengaturan tampilan halaman daftar yang ke dua ini, pengguna dapat melakukan pengaturan tampilan untuk masing-masing *field*. Form ini terdiri dari sebuah tabel dengan enam buah kolom di dalamnya.

| Project Option | Customize your | r list page appeara | nce, click the ce | ll to edit it |         |   |
|----------------|----------------|---------------------|-------------------|---------------|---------|---|
| DB Connection  | Field          | Label               | List Page         | Detail Page   | View as |   |
| User Guide     | discounttype   | discounttype        |                   |               | Text    | W |
|                | stor_id        | stor_id             | ×                 |               | Text    | W |
| About Me       | lowqty         | lowqty              | ×                 |               | Numeric | W |
|                | highqty        | highqty             | ×                 |               | Numeric | W |
|                |                |                     |                   |               |         |   |

Gambar 4.8 Form Pengaturan Tampilan Halaman Daftar(2)

Berikut penjelasan untuk masing-masing kolom:

a. Field

Yaitu kolom yang menampilkan seluruh nama *field* pada tabel yang hendak dibangkitkan

b. Label

Berfungsi untuk mengatur judul tiap kolom dari tabel (*head column*) pada halaman daftar yang dihasilkan. Aplikasi menggunakan nama *field* sebagai pengaturan *default*. Namun pengguna dapat mengubahnya dengan cara menekan sel yang hendak diubah.

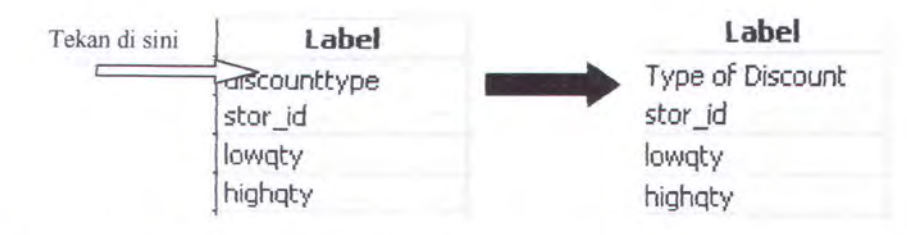

Gambar 4.9 Pengaturan Kolom *Label* pada Form Pengaturan Halaman Daftarc. *List Page* 

Kolom ini menunjukkan apakah suatu *field* ditampilkan pada halaman daftar atau tidak. Pengisiannya tergantung dari pengisian pada form sebelumnya yaitu form pengaturan tampilan halaman daftar (1). Jika pada form sebelumnya suatu *field* dimasukkan ke dalam halaman daftar maka tanda yang tertera pada kolom ini adalah tanda "cek". Jika sebaliknya maka tanda yang tertera adalah tanda "silang". Untuk mengubah tandanya, pengguna harus kembali ke form sebelumnya.

d. Detail Page

Berbeda dengan kolom sebelumnya, kolom ini digunakan untuk mengatur apakah suatu *field* ditampilkan pada halaman detail atau tidak. Halaman detail adalah halaman yang menampilkan tiap *record* secara vertikal dalam satu halaman. Data-data pada halaman ini biasanya lebih detail daripada halaman daftar. Secara *default* aplikasi menampilkan seluruh *field* ke dalam halaman detail. Untuk mengubahnya pengguna tinggal menekan pada sel yang hendak diubah. Misal pengguna tidak ingin menampilkan *field* "stor\_id" pada halaman detail maka pengguna harus mengubah tanda "cek" menjadi tanda "silang" pada baris *field* "stor\_id" kolom "Detail Page".

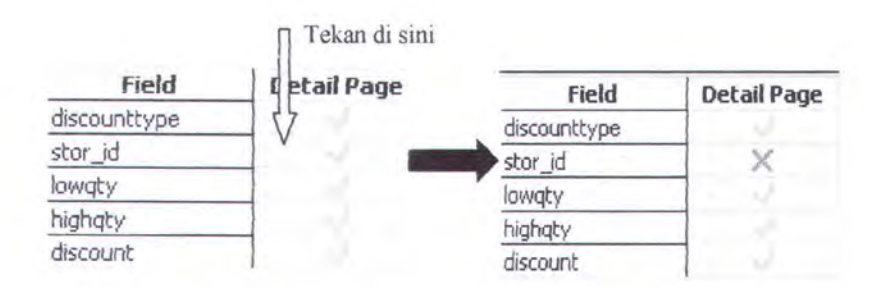

Gambar 4.10 Pengaturan Kolom Detail Page pada Form Pengaturan Halaman

Daftar

#### e. View As

Kolom ini digunakan untuk melakukan pengaturan tampilan tiap *field* baik pada halaman daftar maupun pada halaman detail. Jenis tampilan yang disediakan tergantung pada tipe data serta jenisnya (*primary key* atau *foreign key*). Pengguna dapat mengubah jenis tampilan dengan menekan pada sel yang berkaitan sampai muncul *combobox* yang berisi pilihan jenis tampilan yang ditawarkan.

| Field        | View as          |               |
|--------------|------------------|---------------|
| discounttype |                  | Tekan di sini |
| stor_id      | Text             |               |
| lowqty       | Hyperlink        |               |
| highqty      | MailTo           |               |
| discount     | File-based Image |               |

Gambar 4.11 Pengaturan Kolom View As pada Form Pengaturan Halaman Daftar Berikut tipe data masing-masing basis data serta jenis tampilan yang ditawarkan:

Tabel 4.1 Jenis Tampilan pada Halaman Daftar dan Halaman Detail

|                       | Tipe Data                                                                                  |                                        | Pilihan Jenis Tampilan                                      |
|-----------------------|--------------------------------------------------------------------------------------------|----------------------------------------|-------------------------------------------------------------|
| MS Acces              | MS SQL Server                                                                              | Oracle                                 | pada Halaman Daftar<br>dan Halaman Detail                   |
| text, memo            | char, nchar, ntext,<br>nvarchar, text,<br>varchar                                          | char, nchar,<br>nvarchar2,<br>varchar2 | - Text<br>- Hyperlink<br>- MailTo<br>- File-based Image     |
| number,<br>autonumber | int, bigint, smallint,<br>tinyint, binary,<br>varbinary, decimal,<br>float, numeric, real, | mumber,<br>float                       | - Numeric<br>- Currency                                     |
| currency              | money, smallmoney                                                                          |                                        | - Currency                                                  |
| yes/no                | bit                                                                                        |                                        | - True/False                                                |
| OLE object            | image                                                                                      | long raw                               | - Database Image                                            |
| date/time             | datetime,<br>smalldatetime                                                                 | date                                   | <ul> <li>ShortDate[Time]</li> <li>LongDate[Time]</li> </ul> |

Berdasarkan Tipe Data

Penjelasan masing-masing jenis tampilan yang ditawarkan:

a. Text

Data dengan format tampilan *text* akan ditampilkan apa adanya tampa penambahan format apapun. Misal: string "saya" tetap ditampilkan menjadi "saya".

b. Hyperlink

QuickASP akan mengubah data pada *field* tertentu menjadi sebuah hyperlink. Misal: "www.yahoo.com" ditampilkan menjadi "<u>www.yahoo.com</u>"

c. MailTo

Sama dengan Hyperlink, QuickASP akan mengubah data pada field tertentu menjadi sebuah *linking*. Misal: "quickasp@yahoo.com" ditampilkan menjadi "<u>quickasp@yahoo.com</u>"

d. Numeric

Seperti halnya format *Text*, data yang ditampilkan dengan format *Numeric* akan ditampilkan apa adanya. Misal: "23" tetap ditampilkan sebagai "23"

e. Currency

Data angka semisal 14000 akan ditampilkan sebagai "Rp 14.000,-" jika format mata uang yang dipilih adalah Indonesia. Sedangkan jika format mata uang yang dipilih adalah USA maka data tersebut akan ditampilkan sebagai "\$ 14,000".

f. True/False

Data yang bertipe boolean akan ditampilkan dengan nilai yang terkandung di dalamnya, bukan semata-mata nilai "*True*" dan "*False*". Misal pada *field* "Jenis\_Kelamin" pengguna ingin menampilkannya dalam tulisan

"Pria" dan "Wanita". Maka pengguna dapat melakukan pengaturan dengan mengisikan nilai "Pria" pada *True Value* dan nilai "Wanita" pada *False Value*.

g. Database Image

Jika pengguna menyimpan gambar ke dalam basis data, maka QuickASP akan melakukan ekstraksi gambar tersebut dari basis data dan ditampilkan pada halaman daftar maupun halaman detail. Format gambar yang didukung adalah format JPEG, GIF, dan BMP.

h. File-based Image

Pilihan ini cocok jika pengguna ingin menampilkan gambar namun yang tersimpan dalam basis data adalah *file path* dari gambar tersebut.

i. ShortDate[Time]

Menampilkan data dengan tipe tanggal (*datetime*) dengan format "dd/mm/yyyy" atau "mm/dd/yyyy"

j. LongDate[Time]

Menampilkan data dengan tipe tanggal (*datetime*) dengan format "dd/mmmm/yyyy" atau "mmmm/dd/yyyy"

f. View Format

Kolom ini berisi properti dari jenis masukan yang dipilih pada kolom "*View As*". Pengguna dapat mengubah properti tersebut dengan cara menekan pada sel yang berkaitan sampai muncul form baru yang berisi pengaturan tampilan untuk tiap *field*.

| Project Option | Customize you                        | r list page appear           | ance, click                        | the cell to edit | it T         | ekan di sir |
|----------------|--------------------------------------|------------------------------|------------------------------------|------------------|--------------|-------------|
| DB Connection  | Field                                | View as                      |                                    | View F           | ormat        | -           |
| User Guide     | discounttype                         | Text                         | Width=2                            | 200; Align=Left  | 2            | 7           |
| About Ma       | stor_id                              | Text                         | Width=200; Align=Left; TableRefere |                  | bleReference | =stores;    |
| About me       | lowqty                               | Numeric                      | Width=6                            | 50; Align=Left   |              |             |
|                | highqty Numeric Width=60; Align=Left |                              | -                                  |                  |              |             |
|                | discount                             | Numeric Width=60; Align=Left | 50; Align=Left                     |                  |              |             |
|                |                                      | Column                       | width                              | 200              |              | Bold        |
|                |                                      | Alignme                      | nt                                 | Left             | -            | Italic      |
|                | 1.1                                  |                              |                                    |                  |              |             |
|                |                                      |                              |                                    |                  |              |             |
|                |                                      |                              |                                    |                  |              |             |

Gambar 4.12 Pengaturan Kolom View Format pada Form Pengaturan Halaman

Daftar

Tiap fomat tampilan yang dipilih pada kolom View As memiliki properti pengaturan yang berbeda.

a. <u>Text, Hyperlink, MailTo, Numeric</u>

| QuickASP             |         |            |        |
|----------------------|---------|------------|--------|
| Column width         | 60      |            | Bold   |
| Alignment            | Left    | •          | Italic |
| THE REAL PROPERTY OF |         |            |        |
| 1999 - Sec. 19       | else le | official . |        |

Gambar 4.13 Form Pengaturan Tampilan Tipe Data Text

Properti dari form ini:

80 Column width : mengatur panjang kolom pada tabel halaman

daftar

| ଛ୍ର Alignment | : mengatur perataan kolom, terdiri dari 4 pilihan       |
|---------------|---------------------------------------------------------|
|               | yaitu rata kiri, rata kanan, rata tengah, dan rata kiri |
|               | kanan.                                                  |
| 80 Bold       | : mengatur tebal tidaknya teks pada kolom yang          |
|               | bersangkutan                                            |
| talic         | : mengatur miring tidaknya teks pada kolom yang         |
|               | bersangkutan                                            |

b. <u>Currency</u>

| 🕽 QuickASP            |             |   | (+. (et) |
|-----------------------|-------------|---|----------|
| and the second second |             |   |          |
| Column width          | 23          |   | Bold     |
| Alignment             | Left        | * | Italic   |
| Regional Setting :    | Indonesia 🗖 | - |          |
|                       | Indonesia 🗆 |   |          |
|                       | LOOK.       |   |          |
|                       |             |   |          |
| 0                     | K Cance     |   |          |

Gambar 4.14 Form Pengaturan Tampilan Tipe Data Currency

ی Regional Setting : mengatur format mata uang. Data angka semisal 14000 akan ditampilkan sebagai "Rp 14.000,-" jika format mata uang yang dipilih adalah Indonesia. Sedangkan jika format mata uang yang dipilih adalah USA maka data tersebut akan ditampilkan sebagai "\$ 14,000".

Sedangkan properti *Column Width, Alignment, Bold,* dan *Italic* memiliki pengertian yang sama dengan properti pada format "*Text*".

True/False

C.

|      |                         | e Ti                      |
|------|-------------------------|---------------------------|
| 60   |                         | Bold                      |
| Left | -                       | Italic                    |
| Yes  |                         |                           |
| No   |                         |                           |
| 9К с | uncel                   |                           |
|      | 60<br>Left<br>Yes<br>No | 60<br>Left •<br>Yes<br>No |

Gambar 4.15 Form Pengaturan Tampilan Tipe Data True/False

Properti dari form ini:

| & True Value (1)   | : nilai yang ditampilkan jika <i>field</i> yang |
|--------------------|-------------------------------------------------|
|                    | bersangkutan bernilai True/Yes/1                |
| နာ False Value (0) | : nilai yang ditampilkan jika <i>field</i> yang |
|                    | bersangkutan bernilai False/No/0                |

Sedangkan properti *Column Width, Alignment, Bold,* dan *Italic* memiliki pengertian yang sama dengan properti pada format "*Text*".

Database Image, File-based Image

d.

| 👌 QuickASP                  |        |
|-----------------------------|--------|
| Column width                |        |
| Image width<br>Image height |        |
| ОК                          | Cancel |

Gambar 4.16 Form Pengaturan Tampilan Tipe Data Image

Properti dari form ini:

87 Image Width : mengatur lebar gambar

87 Image Height : mengatur tinggi gambar

Sedangkan properti Column Width memiliki pengertian yang sama dengan properti pada format "Text".

| Column width     | 50        |         | Bold    |
|------------------|-----------|---------|---------|
| Alignment        | Left      | *       | Italio  |
| Format :         | • dd/mm/y | yyy mm, | /dd/yyy |
| Delimiter String | 1         |         |         |

e. <u>ShortDate[Time]</u>, LongDate[Time]

Gambar 4.17 Form Pengaturan Tampilan Tipe Data Date

Properti dari form ini:

| so Format           | : mengatur format tampilan tanggal           |
|---------------------|----------------------------------------------|
|                     | (dd/mm/yyyy atau mm/dd/yyyy)                 |
| ទា Delimiter String | : menentukan tanda pemisah antara tanggal,   |
|                     | bulan, dan tahun. Nilai default adalah tanda |
|                     | «p».                                         |

Khusus bagi *field* yang berkedudukan sebagai *foreign key* maka aplikasi menambahkan fasilitas untuk melakukan pengaturan *field* apa pada tabel master yang hendak dijadikan tampilan (*display field*).

| 🕉 Quick ASP<br>Shortcut                                   | : discounts ::                                                                                                    |
|-----------------------------------------------------------|----------------------------------------------------------------------------------------------------|
| Project Option<br>DB Connection<br>User Guide<br>About Me | Arranging fields that will appear in detail, edit, and add page<br>discounttype<br>stor_id<br>lowaty<br>highqty<br>discount |
|                                                           | << Back Cancel                                                                                                    |

### 4.2.1.6 Form Pengaturan Tampilan Halaman Ubah (1)

Gambar 4.18 Form Pengaturan Tampilan Halaman Ubah (1)

Pada form ini pengguna dapat melakukan pengaturan urutan *field* yang hendak ditampilkan pada halaman ubah hasil pembangkitan. Untuk mengubah urutan, pengguna harus memilih salah satu *field* dan menggesernya ke atas atau ke bawah dengan cara menekan tombol panah atas atau panah bawah.

### 4.2.1.7 Form Pengaturan Tampilan Halaman Ubah (2)

Sebagaimana pada form pengaturan tampilan halaman daftar (2), pada form ini pengguna juga dapat melakukan pengaturan tampilan untuk masing-masing *field*. Form ini terdiri dari sebuah tabel dengan enam buah kolom di dalamnya.

| norceut        |              |               | Ĺ      |        | :: discount  | 5 ::                               |
|----------------|--------------|---------------|--------|--------|--------------|------------------------------------|
| Project Option | Customize y  | our detail an | d edit | page a | ppearance, c | lick the cell to edit it           |
| DB Connection  | Field        | Label         | Edit   | Add    | Edit as      | 1                                  |
| User Guide     | discounttype | discounttype  |        |        | Text Field   | Size=60; MaxLength=40; Tipe=Te     |
|                | stor_id      | stor_id       |        |        | Combo Box    | TableParse(Display, Value):stores( |
| About Me       | lowqty       | lowqty        |        |        | Text Field   | Size=15; MaxLength=50; Tipe=Te     |
|                | highqty      | highqty       |        |        | Text Field   | Size=15; MaxLength=50; Tipe=Te     |
|                | discount     | discount      |        |        | Text Field   | Size=15; MaxLength=50; type=Te     |
|                |              |               |        |        |              |                                    |
|                |              |               |        |        |              |                                    |
|                | 1            |               |        |        |              |                                    |

Gambar 4.19 Form Pengaturan Tampilan Halaman Ubah (2)

Berikut penjelasan untuk masing-masing kolom:

a. Field

Yaitu kolom yang menampilkan seluruh nama *field* pada tabel yang hendak dibangkitkan

b. Label

Berfungsi untuk mengatur judul tiap kolom dari tabel (*head column*) pada halaman ubah yang dihasilkan. Aplikasi menggunakan nama *field* sebagai pengaturan *default*. Namun pengguna dapat mengubahnya dengan cara menekan sel yang hendak diubah. Cara mengubahnya sama dengan petunjuk pada form pengaturan tampilan halaman daftar.

c. Edit Page

Kolom ini menunjukkan apakah suatu *field* ditampilkan pada halaman ubah (*Edit Page*) atau tidak. Tanda "cek" menunjukkan bahwa suatu *field* ditampilkan pada halaman ubah. Sebaliknya, tanda "silang" menunjukkan bahwa *field* tidak ditampilkan pada halaman ubah. Untuk mengubah tandanya, pengguna dapat menekan pada sel yang bersesuaian. Secara *default*, aplikasi menampilkan seluruh *field* pada halaman ubah kecuali bagi *field* yang berfungsi sebagai *Identity Field*. Hal ini disebabkan *field* ini memiliki sifat terisi secara otomatis (*autoinsert*). Untuk mengubahnya, pengguna tinggal menekan tanda pada sel yang bersangkutan.

d. Add Page

Kolom ini digunakan untuk mengatur apakah suatu *field* ditampilkan pada halaman tambah atau tidak. Sebagaimana pada kolom *Edit Page*, secara *default* aplikasi menampilkan seluruh *field* pada halaman tambah kecuali bagi

*field* yang berfungsi sebagai *Identity Field*. Untuk mengubahnya, pengguna tinggal menekan tanda pada sel yang bersangkutan.

e. Edit As

Kolom ini digunakan untuk melakukan pengaturan tampilan tiap *field* baik pada halaman ubah maupun pada halaman tambah. Jenis tampilan berupa kotak masukan yang tergantung pada tipe data serta jenisnya (*primary key* atau *foreign key*).

Berikut tipe data serta jenis tampilan yang ditawarkan:

Tabel 4.2 Jenis Masukan pada Halaman Ubah dan Halaman Tambah

|                                    | Tipe Data                                                                                                    | Pilihan Jenis Masukan                  |                                                                                                    |
|------------------------------------|----------------------------------------------------------------------------------------------------|----------------------------------------|----------------------------------------------------------------------------------------------------|
| MS Acces                           | MS SQL Server                                                                                                    | Oracle                                 | pada Halaman Ubah dan<br>Halaman Tambah                                                                                                    |
| text, memo                         | char, nchar, ntext,<br>nvarchar, text,<br>varchar                                                                 | char, nchar,<br>nvarchar2,<br>varchar2 | <ul> <li>Text field</li> <li>Text area</li> <li>Radio button</li> <li>Combobox</li> <li>Listbox</li> <li>Checkbox</li> <li>File-based image</li> </ul> |
| number,<br>autonumber,<br>currency | int, bigint, smallint,<br>tinyint, binary,<br>varbinary, decimal,<br>float, numeric,<br>real,money,<br>smallmoney | number,<br>float                       | <ul> <li>Text field</li> <li>Radio button</li> <li>Combobox</li> <li>Listbox</li> </ul>                                                                |
| yes/no                             | bit                                                                                                    | -                                      | - Radio button<br>- Combobox<br>- Listbox                                                                                                    |
| OLE object                         | image                                                                                                    | long raw                               | - Database Image                                                                                                    |
| date/time                          | datetime,<br>smalldatetime                                                                                        | date                                   | - Date                                                                                                    |

Berdasarkan Tipe Data

Khusus bagi *field* yang berkedudukan sebagai *foreign key* maka aplikasi hanya memberikan pilihan jenis masukan yaitu *combobox, listbox,* dan *radio button.* Hal ini dimaksudkan supaya data yang tercantum pada ketiga tipe masukan tersebut hanya data dari tabel master.

f. Edit Format

Kolom ini berisi properti dari jenis masukan yang dipilih pada kolom "*Edit As*". Pengguna dapat mengubah properti tersebut dengan cara menekan pada sel yang berkaitan sampai muncul form baru yang berisi pengaturan tampilan untuk tiap.*field*.

Berikut gambar form pengaturan beserta propertinya untuk tiap-tiap jenis masukan:

Text Field

| J QuickASP                                                                             |                     |
|----------------------------------------------------------------------------------------|---------------------|
| a                                                                                      | bjd                 |
| Size : (char)                                                                          | Max Length ; (char) |
| 60                                                                                     | 11                  |
| Password Field                                                                         | Required Field      |
| Validate as :                                                                          | Default Value :     |
| No Validation                                                                          |                     |
| No Validation<br>Phone Number(###-###<br>E-mail(*@*.*)<br>Number(###)<br>Decimal(##.#) | Cancel              |

Gambar 4.20 Form Pengaturan Jenis Masukan Text Field

Properti dari form ini:

8 Size

: ukuran lebar textfield (dalam karakter)

| ទ Max Length     | : jumlah maksimal karakter yang              |
|------------------|----------------------------------------------|
|                  | dimasukkan                                   |
| 85 Validate as   | : pilihan jenis validasi, dapat dilihat pada |
|                  | tabel 4.3                                    |
| 5 Default Value  | : nilai default dari textfield               |
| ☞ Password Field | : untuk mengatur apakah field yang           |
|                  | bersangkutan termasuk jenis password.        |
|                  | Jika ya maka aplikasi akan membuatkan        |
|                  | validasinya                                  |
| 🔊 Required Field | : untuk mengatur apakah field yang           |
|                  | bersangkutan harus diisi. Jika ya maka       |
|                  | aplikasi akan membuatkan validasinya         |

Tabel 4.3 Jenis Validasi Data pada Pengaturan Tampilan Halaman Ubah dan

## Halaman Tambah

| Jenis Validasi | Format Validasi                                                                                         |  |  |
|----------------|----------------------------------------------------------------------------------------------------|--|--|
| Phone Number   | Hanya boleh mengandung angka dan tanda penghubung "-". Contoh: 021-345678                               |  |  |
| E-mail         | Merupakan alamat e-mail yang valid. Contoh: xxx@xxx.xxx                                                 |  |  |
| Numeric        | Hanya boleh mengandung angka                                                                            |  |  |
| Decimal        | Merupakan angka desimal yang valid (tanda<br>pemisah desimal menggunakan tanda titik).<br>Contoh: 56.78 |  |  |

<u>Text Area</u>

| ) QuickAS | p               |  |
|-----------|-----------------|--|
|           | emp_id          |  |
| Rows :    |                 |  |
|           | Required Field  |  |
| Cols :    | Default Value : |  |
|           |                 |  |
|           | OK Cencel       |  |

Gambar 4.21 Form Pengaturan Jenis Masukan Text Area Properti dari form ini:

| 80 Rows          | : jumlah baris pada text area          |
|------------------|----------------------------------------|
| න Cols           | : jumlah kolom pada text area          |
| 🔊 Required Field | : untuk mengatur apakah field yang     |
|                  | bersangkutan harus diisi. Jika ya maka |
|                  | aplikasi akan membuatkan validasinya   |
| & Default Value  | : nilai default dari text area         |

<u>Radio Button, Listbox, Combobox, Checkbox</u>

Pada keempat jenis masukan ini, aplikasi menyediakan dua pilihan pengaturan, yaitu:

- Pemasukan data dari pengguna (List of Values)
|                                    | highqty        |  |
|------------------------------------|----------------|--|
| Dequired Field                     |                |  |
| Required Field                     |                |  |
| <ul> <li>List of values</li> </ul> | Look up tables |  |
|                                    |                |  |
| Peremouan                          | Add            |  |
| reiempuart                         | Hug .          |  |
|                                    | Remove         |  |
|                                    |                |  |
|                                    | Up             |  |
|                                    | Down           |  |
|                                    |                |  |
|                                    |                |  |
| Display Laki-laki                  |                |  |
| Value 1                            | OK             |  |
|                                    |                |  |
|                                    |                |  |

Gambar 4.22 Form Pengaturan Jenis Masukan Combobox (Pilihan Pertama)

Pengguna dapat mengatur secara manual pilihan apa saja yang hendak dimasukkan ke dalam *radio button, listbox, combobox,* maupun *checkbox* hasil pembangkitan nantinya. Untuk menambahkan data baru, pertama kali pengguna harus menekan tombol "*Add*". Kemudian mengisikan nilai tampilan dan nilai sebenarnya dari pilihan-pilihan yang hendak dimasukkan pada *combobox* hasil pembangkitan. Pengguna dapat mengatur urutan pilihan tersebut dengan cara menekan tombol "*Up*" atau "*Down*".

- Pemasukan data dari tabel (Look Up Tables)

| ) QUICKASP     |        |                                   |          |                          |
|----------------|--------|-----------------------------------|----------|--------------------------|
|                | job_id |                                   |          |                          |
| Decuired Field |        |                                   |          |                          |
| Required rield |        |                                   |          |                          |
|                |        | <ul> <li>Look up table</li> </ul> | es       |                          |
|                |        | Table                             | jobs     | -                        |
|                |        | Display field                     | job_desc | *                        |
|                |        | Value field                       | job_id   | All second second second |
|                |        | Descendi                          | min_lvl  |                          |
|                |        | COL EIL                           | (max_tvi |                          |
|                |        |                                   | er       |                          |
|                |        |                                   |          |                          |
|                |        |                                   |          |                          |
|                |        |                                   |          |                          |
|                |        |                                   |          |                          |
|                |        |                                   |          |                          |
|                |        |                                   |          |                          |
|                | OK     | Cancel                            |          |                          |

Gambar 4.23 Form Pengaturan Jenis Masukan Combobox (Pilihan Kedua)

Untuk memudahkan pengguna, pilihan-pilihan pada *combobox* hasil pembangkitan juga dapat diambil dari tabel tertentu. Pengguna cukup memilih tabel serta *field* yang hendak ditampilkan. Selain dengan memilih tabel, pengguna juga dapat mengisikan sintaks SQL yang valid ke dalam *SQL Filter*.

File-based Image, Database Image

Untuk memasukkan image maupun *path image* ke dalam basis data, digunakan jenis masukan *input file*.

| J QuickASP       | - 7 12  |
|------------------|---------|
| F                | Picture |
| Image width :    | 100     |
| Image height :   | 100     |
| Input file width | : 70    |
| Required Fie     | əld     |
| OK               | Cencel  |

Gambar 4.24 Form Pengaturan Jenis Masukan File-based Image dan Database

Image

Properti dari form ini:

| 80 | Image Width      | : lebar gambar     |
|----|------------------|--------------------|
| ଚ  | Image Height     | : tinggi gambar    |
| S  | Input File Width | : lebar input file |

Date

Ada dua pilihan jenis masukan Date:

- i. Textbox
- ii. Dropdown Combobox

Pengguna juga dapat memilih format tanggal yang dikehendaki. Empat pilihan format tanggal yang disediakan aplikasi yaitu:

- i. dd/mm/yyyy
- ii. dd/mmm/yyyy
- iii. mm/dd/yyyy
- iv. mmm/dd/yyyy

63

Selain tanggal, pengguna juga bisa menambahkan format waktu. Dua pilihan format waktu yaitu:

- i. hh:mm:ss AM/PM
- ii. hh:mm:ss

|                            | pubdate                                                           |  |
|----------------------------|-------------------------------------------------------------------|--|
| R                          | equired Field                                                     |  |
| Edi                        | Вох                                                               |  |
| •                          | Text box Drop down combo box                                      |  |
| Dat                        | e Format                                                          |  |
|                            | Europe1 (dd/mm/yyyy) + Europe2 (dd/mmm/yyyy)                      |  |
|                            | USA1 (mm/dd/yyyy) USA2 (mmm/dd/yyyy)                              |  |
| -                          | Use Time Formatting (only for textbox)                            |  |
|                            | hh:mm:ss AM/PM (12 hour) hh:mm:ss (24 hour)                       |  |
| • U                        | se Date Picker (only for text box)                                |  |
|                            |                                                                   |  |
| Defau<br>(use va<br>Ex: No | It Value : Now()<br>It date function/format)<br>w(), "12/12/2000" |  |
|                            | 14/Nov/2004 09:20:30 PM                                           |  |
|                            |                                                                   |  |

Gambar 4.25 Form Pengaturan Jenis Masukan Date

PERPUSIONAAN

INSTITUT TEXNOLOG SEPULUM - HODERING

ł

Properti lain dari form ini adalah:

S Datepicker

Yaitu fitur untuk mengambil tanggal, bulan dan tahun dari sebuah fungsi kalender secara cepat

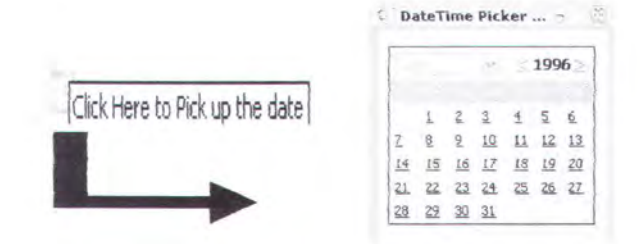

Gambar 4.26 Date Time Picker

### 8 Year Range

Jika pengguna memilih jenis masukan Dropdown Combobox maka pengguna juga harus memasukkan rentang tahun yang akan dipilih.

So Default Value

Nilai *default* untuk jenis masukan *Date*. Nilai *default* tersebut harus berupa format tanggal yang valid atau berupa fungsi tanggal seperti *Now()*.

| norceat        |              |           | :                  | discounts ::                               |
|----------------|--------------|-----------|--------------------|--------------------------------------------|
| Project Option | Customize vo | ur search | page appearance, d | lick the cell to edit it                   |
| DB Connection  | Field        | Search    | Advanced Search    | Search Format                              |
| User Guide     | discounttype |           | _ noraneed search  | unspecified format                         |
| About Me       | stor_id      |           |                    | Selection style=Combobox; Table=stores; Va |
|                | lowqty       |           |                    | unspecified format                         |
|                | highqty      |           |                    | unspecified format                         |
|                | discount     |           |                    | unspecified format                         |
|                |              |           |                    |                                            |
|                | -            |           |                    |                                            |
|                |              |           |                    |                                            |
|                | 2            |           |                    |                                            |

### 4.2.1.8 Form Pengaturan Tampilan Halaman Pencarian

Gambar 4.27 Form Pengaturan Tampilan Halaman Pencarian

Form ini terbagi menjadi empat kolom:

1. Field

Yaitu kolom yang menampilkan seluruh nama *field* pada tabel yang hendak dibangkitkan

### 2. Quick Search

Yaitu kolom untuk melakukan pengaturan apakah suatu *field* ditampilkan pada kategori pencarian cepat atau tidak. Disebut pencarian cepat karena pengguna cukup memilih kategori pencarian serta memasukkan kata kunci pencarian. Fasilitas ini terdapat pada bagian atas halaman daftar. Jika ingin memasukkan suatu *field* ke dalam kategori pencarian cepat, maka pengguna harus mengubah tanda "silang" menjadi tanda "cek". Begitu pula sebaliknya.

### 3. Advance Search

Kolom ini digunakan untuk mengatur apakah suatu *field* dimasukkan ke dalam kategori pencarian tingkat lanjut atau tidak.

### 4. Search Format

Bagi *field* yang termasuk dalam kategori foreign key, maka aplikasi secara otomatis mengisi kolom ini dengan nama tabel induk serta *field* yang berelasi pada tabel induk. Sedangkan bagi *field* lainnya, aplikasi tidak melakukan pengaturan khusus.

### 4.2.1.9 Form Pengaturan Tampilan Halaman Login

| Shortcut     :: discounts ::       Project Option        DB Connection        User Guide     Hardcode username and password            |       |
|----------------------------------------------------------------------------------------------------|-------|
| Project Option     ✓ Create login page       DB Connection     ✓ Create login page       User Guide     Hardcode username and password |       |
|                                                                                                    |       |
| About Me                                                                                                    |       |
| Username and password from database                                                                                                    |       |
| Table employee -                                                                                                    |       |
| Username field finame                                                                                                    |       |
| Password field password -                                                                                                    |       |
| S. Abranced                                                                                                    |       |
| << Back Next >> C                                                                                                    | ancal |

Gambar 4.28 Form Pengaturan Tampilan Halaman Login

Halaman login bersifat opsional. Jika pengguna ingin agar aplikasi juga membangkitkan halaman login untuk tiap tabel yang hendak dibangkitkan maka pengguna dapat menyalakan *checkbox* "*Create Login Page*".

Ada dua macam halaman login yang dapat dipilih oleh pengguna berdasarkan jenis nama pengguna (*username*) dan sandi (*password*) yang dimasukkan:

- a. Halaman login yang menggunakan nama pengguna dan sandi yang sama untuk seluruh pengunjung web.
- b. Halaman login yang mengambil nama pengguna dan sandi dari tabel suatu basis data. Untuk itu pengguna harus memilih nama tabel tempat menyimpan nama pengguna dan sandinya serta memilih *field* yang berisi data nama pengguna dan *field* yang berisi data sandi. Selain itu terdapat fasilitas tambahan yaitu pengaturan sekuritas tingkat lanjut sebagaimana yang terlihat pada gambar 4.17

|    |                 | Customia            | ze users privi     | leges           |   |           |
|----|-----------------|---------------------|--------------------|-----------------|---|-----------|
|    | Users can see   | e and edit other us | ers data           |                 |   | 1         |
|    | Users can see   | e and edit their ow | n data only        |                 |   |           |
|    | Users can see   | e other users data, | ; can edit their c | win data only   |   |           |
| Us | ers Table: Owne | arlD Field          | Main Tab           | le: @wnerID Fie | d |           |
| er | mp_id           | *                   | stor_id            |                 | - |           |
| *  | Add admin user  | that can see and    | edit all users da  | ata             |   | $\exists$ |
|    | Admin UserID    | PSA89086M - P       | Pedro              | -               |   |           |
| -  | Add "Login as ( | Guest" with reador  | nly access         |                 |   |           |

Gambar 4.29 Form Pengaturan Tampilan Halaman Login (Tingkat Lanjut) Ada tiga macam hak akses yang dapat dipilih pengguna:

68

- Setiap pengunjung yang berhasil login dapat melihat, mengubah, dan menghapus data pengunjung lain
- Setiap pengunjung yang berhasil login hanya dapat melihat, mengubah, dan menghapus datanya sendiri.
- Setiap pengunjung yang berhasil login dapat melihat data pengunjung lain namun hanya dapat mengubah dan menghapus datanya sendiri.

Untuk pilihan hak akses ke-2 dan ke-3 pengunjung harus memilih salah satu *field* pada tabel yang berisi nama pengguna dan sandi dan salah satu *field* pada tabel yang sedang dibangkitkan. Kedua *field* yang dipilih tersebut memiliki hubungan relasi yang dapat digambarkan sebagai berikut:

Tabel Pengguna

Tabel Transaksi

| UserID | Username | TransactionID | UserID |
|--------|----------|---------------|--------|
| 1      | A        | 001           | 1      |
| 2      | В        | • 002         | 2      |
| 3      | C        | • 003         | 2      |

Dengan memilih hak akses sekuriti ke-2 dan ke-3, Username B hanya memiliki hak akses untuk TransactionID 002 dan 003.

Selain ketiga pilihan hak akses tersebut, aplikasi QuickASP juga menyediakan fasilitas login untuk Admin yang dapat melihat, mengubah, serta menghapus data semua pengunjung. Juga terdapat fasilitas "*Login as Guest*" dimana pengunjung yang masuk dengan login ini hanya bisa melihat data namun tidak dapat menambah, mengubah, dan menghapus data. Kedua fasilitas ini hanya bisa diaktifkan jika pengguna memilih sekuritas hak akses ke-2 atau ke-3.

# J QuickASP - 7 % Shortout :: authors :: **Project Option** Web style Output directory **DB** Connection Stylesheet Nature.css Browse for output directory User Guide C:\Inetpub\www.root\pr1\ About Me Stylesheet preview Web Site URL http://localhost/ GO!

4.2.1.10 Form Pemilihan Stylesheet dan Direktori Keluaran

Gambar 4.30 Form Pemilihan Stylesheet dan Direktori Keluaran

Form ini terdiri dari dua bagian utama yaitu bagian pemilihan stylesheet dan bagian pemilihan direktori keluaran.

#### a. Bagian Pemilihan Stylesheet

Stylesheet merupakan file CSS yang secara umum digunakan untuk mengatur tampilan homepage ketika dilihat dari browser. Pada form ini pengguna dapat memilih stylesheet yang disediakan oleh aplikasi yaitu:

- i. Ocean.css
- ii. Nature.css
- iii. Elegant.css
- iv. Sunkist.css
- v. Rose.css

Tampilan dari tiap-tiap stylesheet dapat dilihat pada Stylesheet Preview.

b. Bagian Pemilihan Direktori Keluaran

Pengguna harus menentukan direktori keluaran untuk menyimpan hasil pembangkitan berupa file ASP beserta file-file pendukungnya. Selain itu pengguna juga dapat mengisikan URL dari web yang terbentuk sebagai alamat awal ketika pengguna ingin melihat hasil pembangkitan pada *browser*.

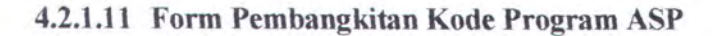

| hortcut                         |                                                                                  | :: authors ::                                                                                                    |   |
|---------------------------------|----------------------------------------------------------------------------------|----------------------------------------------------------------------------------------------------|---|
| Project Option<br>DB Connection | Click "Build" button to ge                                                       | nerate the site and view its result                                                                                                    |   |
| User Guide                      | and ground and                                                                   | and to have a second second                                                                                                    |   |
| About Me                        | An and a second                                                                  | And a state of the second state of the                                                                                                    |   |
|                                 | File                                                                             | Directory Path                                                                                                    | ٦ |
|                                 | dbčanni asp<br>Natura: csy<br>uuthoris JSFunctions, jó<br>authors: ListPage, aso | C:\Inetpub\www.root\pri\include\<br>C:\Inetpub\www.root\pri\include\<br>C:\Inetpub\www.root\pri\include\<br>C:\Inetpub\www.root\pri\include\ |   |
|                                 | Loader, asp<br>authors AddPage asp<br>authors SearchPage, asp                    | C:\Inetpub\www.root\pr1\include\<br>Edit-update record page<br>C:\Inetpub\www.root\pr1\                                                      |   |
|                                 | l e                                                                              | 3                                                                                                    |   |
|                                 |                                                                                  |                                                                                                    |   |

Gambar 4.31 Form Pembangkitan Kode ASP

Setelah seluruh pengaturan selesai dilakukan, pengguna dapat menekan tombol "*Build*" yang akan membangkitkan file-file ASP beserta file-file pendukung lainnya. Namun jika ternyata masih ada tabel yang sudah dipilih oleh pengguna pada form pemilihan tabel dan belum dilakukan pengaturan tampilannya, maka aplikasi akan menanyakan terlebih dahulu kepada pengguna

apakah hendak melanjutkan proses pembangkitan atau melanjutkan ke pengaturan tampilan untuk tabel berikutnya. Jika pengguna ingin melanjutkan ke pengaturan untuk tabel yang lain maka pengguna harus menekan tombol "*Next Table*" dan secara otomatis aplikasi kembali pada form pemilihan tabel. Pada form ini terdapat *listbox* yang menampilkan halaman-halaman yang dihasilkan oleh QuickASP.

Sesudah aplikasi QuickASP berhasil membangkitkan file ASP dan file-file pendukung lainnya ke dalam direktori keluaran yang telah dipilih pengguna, pengguna diberi dua macam pilihan untuk melihat hasil pembangkitan tersebut.

Pertama, pengguna dapat melihat hasil pembangkitan secara langsung pada browser (Internet Explorer). Alamat yang dituju pertama kali adalah halaman web yang dianggap sebagai halaman default.

Kedua, pengguna juga dapat melihat file-file hasil pembangkitan lewat Windows Explorer.

File-file yang dihasilkan oleh QuickASP yaitu:

a. default.asp

Merupakan halaman yang dituju pengunjung pertama kali

b. <NAMA\_TABEL>\_ListPage.asp

Berisi daftar *record* dari suatu tabel yang ditampilkan secara horisontal, fasilitas pencarian cepat, serta navigasi *record* 

c. <NAMA\_TABEL>\_EditPage.asp

Terdiri dari tiga halaman utama yaitu halaman penambahan record baru, halaman pengubahan record, serta halaman detail.

72

d. <NAMA\_TABEL>\_SearchPage.asp

Berisi fasilitas pencarian data tingkat lanjut.

e. <NAMA\_TABEL>\_Login.asp

Merupakan halaman login bagi tiap pengunjung web

f. include/<NAMA\_TABEL>\_JSFunctions.js

Berisi fungsi-fungsi Java Script yang mendukung halaman-halaman ASP

g. include/Imager.asp

Fungsi untuk menampilkan gambar-gambar dari basis data

h. include/Loader.asp

Fungsi untuk memasukkan gambar ke database

i. include/Datetimepicker.js

Fungsi Java Script untuk membuat datepicker

j. include/Datetimedropdown.asp

Fungsi ASP untuk validasi date-dropdown

k. include/Datetimedropdown.js

Fungsi Java Script untuk validasi date-dropdown

1. include/LoginValidation.js

Fungsi Java Script untuk validasi halaman login

m. include/dbConn.asp

Berisi koneksi string basis data

n. include/xxx.css

Stylesheet untuk halaman web yang terbentuk

#### 4.2.2 Bagian Tombol

Gambar 4.32 Macam-macam Tombol pada QuickASP

Selain terdiri dari berbagai form utama, aplikasi QuickASP juga memiliki beberapa tombol yang terletak pada bagian bawah form utama.

Masing-masing tombol tersebut adalah:

Tombol "Back"

Tombol ini berfungsi jika pengguna ingin kembali ke form sebelumnya.

Tombol "Next"

Tombol ini berfungsi jika pengguna ingin ingin melanjutkan pengaturan ke form berikutnya.

Tombol "Cancel"

Tombol ini berfungsi jika pengguna ingin mengakhiri proses pembangkitan. Namun sebelum pengguna benar-benar keluar dari aplikasi, terlebih dulu aplikasi melakukan konfirmasi apakah benar pengguna ingin mengakhiri proses pembangkitan.

Tombol "Build"

Tombol ini hanya terdapat pada dua form yaitu pada form pemilihan proyek ketika pengguna memilih untuk membuka proyek yang sudah ada serta pada form pembangkitan kode program. Dengan menekan tombol "*Build*" ini, aplikasi akan membangkitkan file proyek QuickASP serta file-file ASP dan file-file pendukungnya pada direktori yang telah dipilih pengguna.

Tombol "Modify"

Tombol ini hanya terdapat pada form pemilihan proyek ketika pengguna memilih untuk membuka proyek yang sudah ada. Dengan menekan tombol ini maka pengguna dapat melihat tahap demi tahap pengaturan tampilan halaman yang akan dibangkitkan berdasarkan proyek QuickASP yang sedang dibuka.

Tombol "Next Table"

Tombol ini hanya terdapat pada form pembangkitan kode program ASP dan hanya terlihat ketika pengguna memilih menggunakan metode pembangkitan manual untuk lebih dari satu tabel. Setelah menekan tombol ini maka aplikasi akan membawa pengguna menuju form pemilihan tabel untuk memilih tabel mana yang hendak dibangkitkan berikutnya.

### 4.2.3 Bagian Shortcut

Untuk efisiensi dan kemudahan dalam penggunaan aplikasi ini, aplikasi QuickASP juga dilengkapi dengan beberapa *shortcut* yang terdapat pada semua form kecuali form pemilihan proyek, form pemilihan dan pemasukan info basis data, serta form pemilihan tabel dan metode pembangkitan.

Shortcut yang disediakan yaitu:

Shortcut "Project Option"

Membawa pengguna kepada form pemilihan proyek.

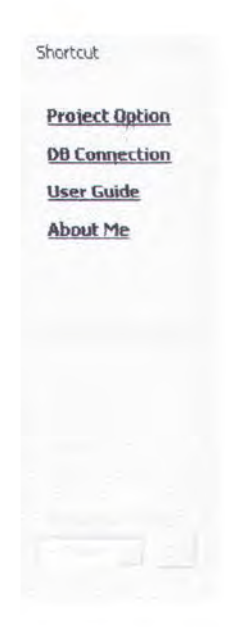

Gambar 4.33 Shortcut pada QuickASP

Shortcut "DB Connection"

Membawa pengguna kepada form pemilihan dan pemasukan info basis data.

Shortcut "User Guide"

Membantu pengguna dalam penggunaan aplikasi QuickASP.

Shortcut "About Me"

Informasi umum mengenai aplikasi QuickASP.

Shortcut "Previous Table"

*Shortcut* ini memberikan kemudahan bagi pengguna untuk kembali pada pengaturan tabel-tabel sebelumnya. Caranya dengan memilih tabel yang hendak dituju pada *combobox* yang tersedia lalu menekan tombol "*Go*".

Shortcut "Start New Project"

Shortcut ini hanya terdapat pada form pembangkitan kode ASP. Digunakan ketika pengguna ingin kembali pada form awal dan memulai proyek baru.

### BAB V

# UJI COBA DAN EVALUASI

Sistem yang telah diimplementasikan akan diuji coba pada tahap ini untuk mengetahui apakah proses-proses yang telah dirancang dapat berjalan dengan baik.

Uji coba tersebut dilakukan untuk dengan tujuan:

- Mengetahui apakah QuickASP dapat membangkitkan file-file ASP beserta file-file pendukungnya
- Apakah halaman web hasil pembangkitan QuickASP dapat melakukan proses menambah, menghapus, mengubah data serta proses menu navigasi.

## 5.1 Lingkungan Uji Coba

Lingkungan uji coba adalah komputer-komputer tempat dimana uji coba sistem dan aplikasi dilakukan. Tiap-tiap komputer mempunyai spesifikasi khusus agar uji coba dilakukan dengan lancar. Dalam uji coba ini dibedakan menjadi dua bagian yaitu server dan client.

5.1.1 Server

Server yang digunakan untuk uji coba mempunyai spesifikasi perangkat keras dan perangkat lunak sebagai berikut :

- Server Lokal
  - Prosessor Pentium 3 598 MHz
  - RAM 512 Mb

- Hard disk 20 Gb
- LAN Card
- Operating system Windows XP Profesional 2002
- Internet Information Services (IIS) sebagai server
- Internet Explorer 5.5 keatas

### Server FTP

- Prosessor Pentium 4 2,50 GHz
- RAM 112 Mb
- Hard disk 10 Gb
- LAN Card
- Operating system Windows XP Profesional 2002
- Internet Information Services (IIS) sebagai web server
- Internet Explorer 5.5 keatas

### 5.1.2 Client

Pada uji coba ASPWebGen, *client* yang digunakan mempunyai spesifikasi perangkat keras dan perangkat lunak sebagai berikut :

- Prosessor Pentium 3 598 MHz
- RAM 512 Mb
- Hard disk 40 Gb
- LAN Card
- Operating system Windows XP Profesional 2002
- Internet Information Services (IIS) sebagai web server

- ASPWebGen
- Internet Explorer 5.5 keatas

# 5.2 Skenario Uji Coba

Berikut ini dilakukan beberapa uji coba dengan masukan basis data dan file CSS yang berbeda dengan tujuan untuk mengetahui fungsionalitas QuickASP secara umum.

### 5.2.1 Skenario Pertama

Tujuan skenario yang pertama adalah untuk menguji QuickASP dalam proses pembangkitan kode ASP dengan masukan sebagai berikut :

| - | Tipe basis data     | : SQL Server |
|---|---------------------|--------------|
| - | Nama basis data     | : Northwind  |
| - | Nama tabel          | : Employees  |
| - | File CSS            | : Ocean.css  |
| - | Metode pembangkitan | : Manual     |

Pada uji coba pertama ini, *server* yang digunakan sebagai tempat menyimpan file-file ASP hasil pembangkitan kode ASPWebGen merupakan komputer lokal.

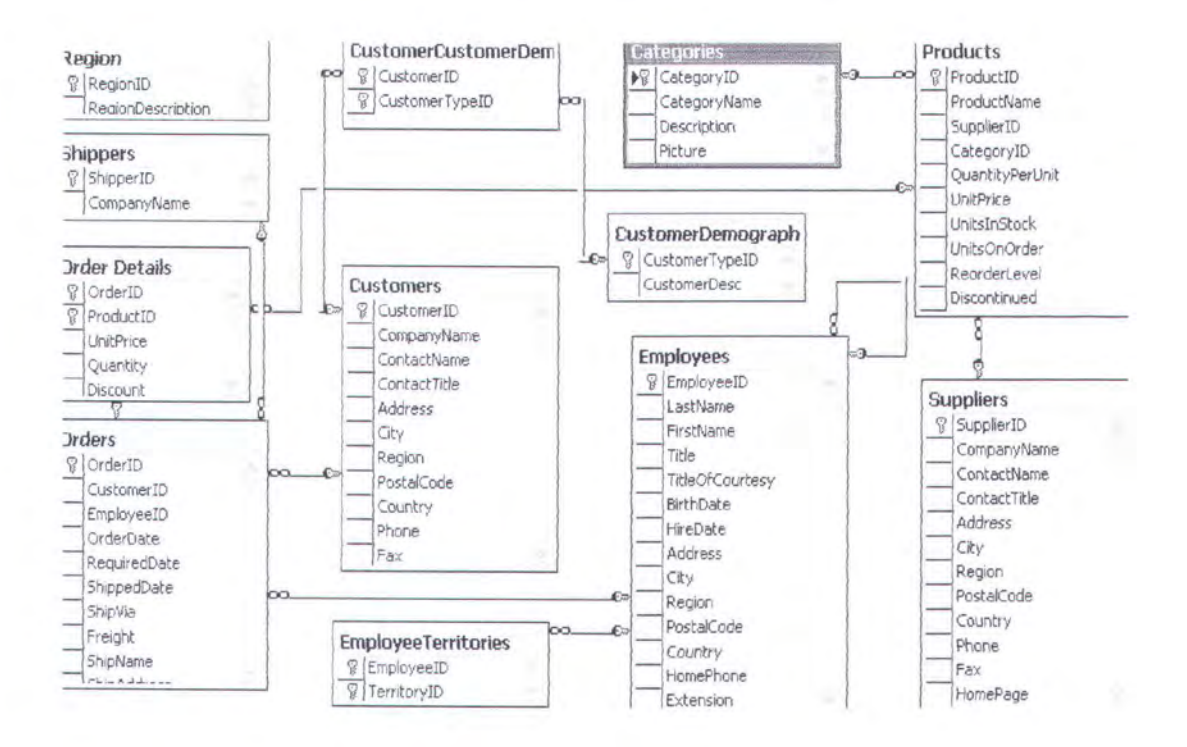

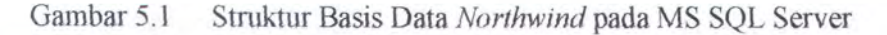

Langkah – Langkah Uji Coba

Langkah-langkah uji coba skenario pertama adalah sebagai berikut :

1. Membuat project baru yaitu Project1.qap yang disimpan pada direktori

C:\Inetpub\wwwroot\UJICOBA\Skenario1\

| 3 QuickASP |                                                    |  |
|------------|----------------------------------------------------|--|
|            | Create New Quick ASP Project                       |  |
|            | Open Existing Quick ASP Project                    |  |
|            | C:\Inetpub\www.root\UJICOBA\5kenario1\Project1.gap |  |
|            |                                                    |  |
|            |                                                    |  |

Gambar 5.2 Form Pemilihan Proyek (Skenario 1)

 Memilih tipe basis data Microsoft SQL Server dan memasukkan informasi basis data yang hendak dibuka yaitu basis data "Northwind"

| Microsoft SQL Server | <ol> <li>Select or enter a server name<br/>ZAHRA</li> <li>Enter information to log on to the server<br/>Use Windows NT (Integrated Security)</li> </ol> |
|----------------------|----------------------------------------------------------------------------------------------------|
| Oracle               | Use a specific username and password Username : sa Password : anaxeense 3. Select a database on the server                                              |
|                      |                                                                                                    |

Gambar 5.3 Form Pemilihan Basis Data

 Memilih tabel yang hendak dibangkitkan yaitu tabel "Employees" dan juga memilih metode pembangkitan yaitu *Manually*.

| Choose table to generate ASP                                                                                                    | Select the way you build the site                                                                                                    |
|----------------------------------------------------------------------------------------------------|----------------------------------------------------------------------------------------------------|
| CustomerCustomerDemo<br>CustomerDemographics<br>Customers<br>Imployees<br>EmployeeTerritories<br>Order Details<br>Orders<br>Products<br>Region | Automatically<br>Automatically generates site without manually<br>formatting<br>• Manually<br>Generates site for each table step by step |
| Suppliers                                                                                                    |                                                                                                    |
|                                                                                                    | income Internet                                                                                                    |

Gambar 5.4 Form Pemilihan Tabel dan Metode Pembangkitan (Skenario 1)

 Memilih *field* yang hendak ditampilkan pada halaman daftar. Pada skenario ini hanya *field* "EmployeeID", "FirstName", dan "LastName" yang hendak ditampilkan pada halaman daftar.

| nortcut        |                                                                  | :: Employees ::                      |          |
|----------------|------------------------------------------------------------------|--------------------------------------|----------|
| Project Option | Select fields that will appear                                   | n list page                          |          |
| OB Connection  | Title                                                            | EmployeeID                           |          |
| User Guide     | TitleOfCourtesy<br>BirthDate                                     | LastName                             |          |
| About Me       | HireDate<br>Address                                              |                                      | 1.5      |
|                | City<br>Region                                                   | 123.51<br>Ser 2004                   | Servit . |
|                | PostalCode<br>Country                                            |                                      |          |
|                | Order data by field : EmployeeID                                 | Descending                           |          |
|                | Number of records on each page                                   | 10                                   |          |
|                | Show first n characters of large<br>"More" link displays the who | fields on the list page<br>ale field |          |

Gambar 5.5 Form Pemilihan *Field* Halaman Daftar (Skenario 1)

5. Melakukan pengaturan halaman daftar. Setiap kali pengguna memasuki form ini, secara *default* aplikasi telah menyediakan format tampilan halaman web yang akan dihasilkan sebagaimana tampak pada gambar 5.6. Pada skenario ini pengguna mengubah tipe tampilan untuk *field* "HireDate" yang semula "ShortDate[Time]" menjadi "LongDate[Time]". Selain itu pengguna juga mengubah tipe tampilan untuk *field* "PhotoPath" yang semula "Text" menjadi "File-based Image". Hal ini dimaksudkan agar nantinya halaman web yang dihasilkan mampu menampilkan data yang tersimpan pada basis data dalam bentuk gambar. Hasil dari pengubahan format tampilan tersebut dapat dilihat pada gambar 5.7.

| IOTCOLE                                               | :: Employees ::                                                                                                    |
|-------------------------------------------------------|----------------------------------------------------------------------------------------------------|
| Project Option                                        | Select fields that will appear in list page                                                                                                    |
| <u>DB Connection</u><br><u>User Guide</u><br>About Me | TitleOfCourtesy     EmployeeID       TitleOfCourtesy     (FirstName       BirthDate     >>>       HireDate     >>>       Address     >>>       City     <<<       Region     <<       PostalCode     <       Country     << |
|                                                       | Order data by field : EmployeeID   Descending  Number of records on each page : 10  Show first n characters of large fields on the list page "More" link displays the whole field                                           |

Gambar 5.5 Form Pemilihan Field Halaman Daftar (Skenario 1)

5. Melakukan pengaturan halaman daftar. Setiap kali pengguna memasuki form ini, secara *default* aplikasi telah menyediakan format tampilan halaman web yang akan dihasilkan sebagaimana tampak pada gambar 5.6. Pada skenario ini pengguna mengubah tipe tampilan untuk *field* "HireDate" yang semula "ShortDate[Time]" menjadi "LongDate[Time]". Selain itu pengguna juga mengubah tipe tampilan untuk *field* "PhotoPath" yang semula "Text" menjadi "File-based Image". Hal ini dimaksudkan agar nantinya halaman web yang dihasilkan mampu menampilkan data yang tersimpan pada basis data dalam bentuk gambar. Hasil dari pengubahan format tampilan tersebut dapat dilihat pada gambar 5.7.

| Field           | Label           | List Page | Detail Page | View as        | ¥iew Format                                     |
|-----------------|-----------------|-----------|-------------|----------------|-------------------------------------------------|
| EmployeeID      | EmployeeID      |           |             | Numeric        | Width=60; Align=Left                            |
| LastName        | LastName        |           |             | Text           | Width=200; Align=Left                           |
| FirstName       | FirstName       |           |             | Text           | Width=200; Align=Left                           |
| Title           | Title           | ×         |             | Text           | Width=200; Align=Left                           |
| TitleOfCourtesy | TitleOfCourtesy | ×         |             | Text           | Width=200; Align=Left                           |
| BirthDate       | BirthDate       | ×         |             | Shewtoete Time | ] Width=50; Align=Left; Format=dd/mm/yyyy;      |
| HireDate        | HireDate        | X         |             | ShortDate[Time | Width=50; Align=Left; Format=dd/mm/yyyy;        |
| Address         | Address         | ×         |             | Text           | Width=200; Align=Left                           |
| City            | City            | ×         |             | Text           | Width=200; Align=Left                           |
| Region          | Region          | *         |             | Text           | Width=200; Align=Left                           |
| PostalCode      | PostalCode      | ×         |             | Text           | Width=200; Align=Left                           |
| Country         | Country         | ×         |             | Text           | Width=200; Align=Left                           |
| HomePhone       | HomePhone       | X         |             | Text           | Width=200; Align=Left                           |
| Extension       | Extension       | ×         |             | Text           | Width=200; Align=Left                           |
| Photo           | Photo           | X         |             | Database Image | e Width=60; ImageWidth=60; ImageHeight=60       |
| Notes           | Notes           | X         |             | Text           | Width=200; Align=Left                           |
| ReportsTo       | ReportsTo       | X         |             | Taxt           | Width=60; Align=Left; TableReference=Employees; |
| PhotoPath       | PhotoPath       | ×         | (           | Text           | Width=200; Align=Left                           |

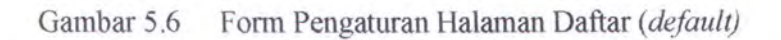

| Field     | View as          | View Format                                    |
|-----------|------------------|------------------------------------------------|
| BirthDate | ShertDate[Time]  | Width=50; Align=Left; Format=dd/mm/yyyy;       |
| lireDate  | LongDate[Time]   | Width=300; Align=Left; Format=mm/dd/yyyy;      |
| Address   | Texc             | Width=200; Align=Left                          |
| Lity      | Text             | Width=200; Align=Left                          |
| Region    | Text             | Width=200; Align=Left                          |
| ostalCode | Text             | Width=200; Align=Left                          |
| Country   | Text             | Width=200; Align=Left                          |
| HomePhone | Text             | Width=200; Align=Left                          |
| Extension | Text             | Width=200; Align=Left                          |
| hoto      | Database Image   | Width=60; ImageWidth=60; ImageHeight=60        |
| Votes     | Text             | Width=200; Align=Left                          |
| ReportsTo | Tavt             | Width=60; Align=Left; TableReference=Employees |
| PhotoPath | File-based Image | Width=60; ImageWidth=60; ImageHeight=60        |
| hotoPath  | File-based Image | Width=60; ImageWidt                            |

Gambar 5.7 Form Pengaturan Halaman Daftar (setelah diubah)

 Melakukan pengaturan urutan *field* pada halaman ubah. Pada skenario ini, pengguna tidak melakukan pengubahan urutan *field* yang hendak ditampilkan pada halaman ubah (*Edit Page*).

| J QuickASP      | - 7 ×                                                                                                    |
|-----------------|----------------------------------------------------------------------------------------------------|
| Shortcut        | :: Employees ::                                                                                                    |
| Project Option  | Arranging fields that will appear in detail, edit, and add page                                                                                                   |
| DB Connection   | EmployeeID                                                                                                    |
| User Guide      | LastName                                                                                                    |
| <u>About Me</u> | Tirsunaine<br>Title<br>TitleOfCourtesy<br>BirthDate<br>HireDate<br>Address<br>City<br>Region<br>PostalCode<br>Country<br>HomePhone<br>Extension<br>Photo<br>Notes |
| (cot            | Center                                                                                                    |

Gambar 5.8 Form Pengaturan Susunan Field pada Halaman Ubah (Skenario 1)

 Melakukan pengaturan tampilan masukan pada halaman ubah. Setiap kali pengguna memasuki form ini, secara *default* aplikasi telah menyediakan format tampilan halaman web yang akan dihasilkan sebagaimana tampak pada gambar 5.9.

|               |                                                                                                    | and the second second                                                                                                    | :: En                                                                                                    | nployees ::                                                                                                    |                                                                                                    |
|---------------|----------------------------------------------------------------------------------------------------|----------------------------------------------------------------------------------------------------|----------------------------------------------------------------------------------------------------|----------------------------------------------------------------------------------------------------|----------------------------------------------------------------------------------------------------|
| Customize y   | our detail an                                                                                                    | d edit                                                                                                    | page a                                                                                                    | ppearance, d                                                                                                    | lick the cell to edit it                                                                                                    |
| Field         | Label                                                                                                    | Edit                                                                                                    | Add                                                                                                    | Edit as                                                                                                    | 1                                                                                                    |
| EmployeeID    | EmployeeID                                                                                                    | X                                                                                                    | X                                                                                                    |                                                                                                    |                                                                                                    |
| LastName      | LastName                                                                                                    |                                                                                                    |                                                                                                    | Text Field                                                                                                    | Size=60; MaxLength=20; Tipe=                                                                                                    |
| FirstName     | FirstName                                                                                                    |                                                                                                    |                                                                                                    | Text Field                                                                                                    | Size=60; MaxLength=10; Tipe=                                                                                                    |
| Title         | Title                                                                                                    |                                                                                                    |                                                                                                    | Text Field                                                                                                    | Size=60; MaxLength=30; Tipe=                                                                                                    |
| TitleOfCourte | TitleOfCourte                                                                                                    |                                                                                                    |                                                                                                    | Text Field                                                                                                    | Size=60; MaxLength=25; Tipe=                                                                                                    |
| BirthDate     | BirthDate                                                                                                    |                                                                                                    |                                                                                                    | Date                                                                                                    | Style=Textbox; Format=dd/mm                                                                                                    |
| HireDate      | HireDate                                                                                                    |                                                                                                    |                                                                                                    | Date                                                                                                    | Style=Textbox; Format=dd/mm                                                                                                    |
| Address       | Address                                                                                                    |                                                                                                    |                                                                                                    | Text Field                                                                                                    | Size=60; MaxLength=60; Tipe=                                                                                                    |
| City          | City                                                                                                    |                                                                                                    |                                                                                                    | Text Field                                                                                                    | Size=60; MaxLength=15; Tipe=                                                                                                    |
| Region        | Region                                                                                                    |                                                                                                    |                                                                                                    | Text Field                                                                                                    | Size=60; MaxLength=15; Tipe=                                                                                                    |
| PostalCode    | PostalCode                                                                                                    |                                                                                                    |                                                                                                    | Text Field                                                                                                    | Size=60; MaxLength=10; Tipe=                                                                                                    |
| Country       | Country                                                                                                    |                                                                                                    |                                                                                                    | Text Field                                                                                                    | Size=60; MaxLength=15; Tipe=                                                                                                    |
| HomePhone     | HomePhone                                                                                                    |                                                                                                    |                                                                                                    | Text Field                                                                                                    | Size=60; MaxLength=24; Tipe=                                                                                                    |
|               | Customize y<br>Field<br>EmployeeID<br>LastName<br>FirstName<br>Title<br>BirthDate<br>HireDate<br>Address<br>City<br>Region<br>PostalCode<br>Country | Field         Label           EmployeeID         EmployeeID           LastName         LastName           FirstName         FirstName           Title         Title           TitleOfCourte         BirthDate           HireDate         HireOate           Address         Address           City         City           Region         Region           PostalCode         PostalCode           Country         Country | Customize your detail and edit<br>Field Label Edit<br>EmployeeID EmployeeID X<br>LastName LastName<br>FirstName FirstName<br>Title Title<br>TitleOfCourtx TitleOfCourtx<br>BirthDate BirthDate<br>HireDate HireDate<br>Address Address<br>City City<br>Region Region<br>PostalCode<br>Country Country<br>HareDhare HireDate | Customize your detail and edit page a         Field       Label       Edit       Add         EmployeeID       EmployeeID       X       X         LastName       LastName       FirstName       X         FirstName       FirstName       FirstName       X         Title       Title       Title       Title         BirthDate       BirthDate       HireDate       Address         Address       Address       City       City         Region       Region       PostalCode       Country         DasseDhare       HareoDhare       HareoDhare       HareoDhare | Customize your detail and edit page appearance, d         Field       Label       Edit       Add       Edit as         EmployeeID       EmployeeID       X         LastName       LastName       Text Field         FirstName       FirstName       Text Field         Title       Text Field       Title         TitleOFCourte       Text Field       TitleOFCourte         BirthDate       BirthDate       Date         HireDate       HireDate       Date         Address       Text Field       City         City       City       Text Field         PostalCode       PostalCode       Text Field         Country       Country       Text Field         Country       Country       Text Field |

Gambar 5.9 Form Pengaturan Halaman Ubah Skenario 1 (default)

Terlihat bahwa pada *field* "EmployeeID", secara otomatis kolom Edit dan kolom Add disilang yang berarti bahwa nantinya pengunjung web tidak akan bisa mengubah maupun menambah data baru untuk *field* tersebut. Hal ini dikarenakan *field* tersebut termasuk dalam kategori *Identity Field* (*autoinsert*) sebagaimana yang terlihat pada gambar desain basis data di bawah ini.

| Column Name                                     | Data Type      | Length Allow Nulls |
|-------------------------------------------------|----------------|--------------------|
| EmployeeID                                      | int            | 4                  |
| LastName                                        | nvarchar       | 20                 |
| FirstName                                       | nvarchar       | 10                 |
| Columns                                         |                |                    |
| Description                                     |                |                    |
| Identity<br>Identity Seed<br>Identity Increment | (Yes<br>1<br>1 |                    |
| Formula                                         |                |                    |
|                                                 |                |                    |
|                                                 |                |                    |

Gambar 5.10 Desain Basis Data "Northwind" Tabel "Employees"

Pada skenario ini pengguna mengubah beberapa tampilan masukan sebagaimana yang terlihat pada gambar di bawah:

| Project Option | Customize y | your detail and e | dit page appearance, click the cell to edit it            |
|----------------|-------------|-------------------|-----------------------------------------------------------|
| DB Connection  | Field       | Edit as           | Edit Formal                                               |
| User Guide     | BirthDate   | Date              | Style=Textbox; Format=dd/mmm/yyyy; TimeFormat=No;         |
| USCI GUIGE     | HireDate    | Date 🤇            | Style=Dropdown:Format=dd/mmm/yyyy; TimeFormat=N           |
| About Me       | Address     | Text Field        | Size=60; MaxLength=60; Tipe=Text; Validation=No Valid     |
|                | City        | Text Field        | Size=60; MaxLength=15; Tipe=Text; Validation=No Valid     |
|                | Region (    | Combo Box         | Table (Display, Value):Region(RegionDescription_RegionID) |
|                | PostalCode  | Text Field        | Size=60; MaxLength=10; type=Tex: Validation=Number        |
|                | Country     | Text Field        | Size=60; MaxLength=15; Tipe=Text; Validation=Nn Valida    |
|                | HomePhone   | Text Field        | Size=60; MaxLength=24; type=Tex Validation=Phone N        |
|                | Extension   | Text Field        | Size=60; MaxLength=4; Tipe=Text; Validation=No Validat    |
|                | Photo       | Database Image    | ImageHeight=100; ImageWidth=100; InputFileWidth=70;       |
|                | Notes <     | Text Area         | Rows=5; Cols=10; DefaultValue=; Required=False            |
|                | ReportsTo   | Combo Box         | TableParse(Display, Value): Employees(LastName, Employee  |
|                | PhotoPath C | File-based Image  | )ImageHeight=100; ImageWidth=100; InputFileWidth=50;      |

Gambar 5.11 Form Pengaturan Halaman Ubah Skenario 1 (setelah diubah)

| Output director             | Y           |
|-----------------------------|-------------|
| Browse for output directory |             |
| C:\Inetpub\www.root\UJICO   | BA\Skenario |
|                             | (drawise)   |
| Web Site URL                |             |
| http://localhost/UJICOBA/9  | Skenario1/  |

Gambar 5.15 Pemilihan Direktori Keluaran dan URL Website (Skenario 1)

11. Selanjutnya pengguna tinggal menekan tombol "Build" untuk membangkitkan file-file ASP dan file-file pendukung lainnya.

| nortcut                                                   |                           | :: Employees ::                                                                                                    |
|-----------------------------------------------------------|---------------------------|----------------------------------------------------------------------------------------------------|
| Project Option<br>DB Connection<br>User Guide<br>About Me | Click "Build" button to g | enerate the site and view its result                                                                                                    |
|                                                           | File                      | Directory Path<br>C:\Inetpub\wwwroot\UJICOBA\Skenaric<br>C:\Inetpub\wwwroot\UJICOBA\Skenaric<br>Date selection ASP function<br>C:\Inetpub\wwwroot\UJICOBA\Skenaric<br>C:\Inetpub\wwwroot\UJICOBA\Skenaric<br>C:\Inetpub\wwwroot\UJICOBA\Skenaric<br>C:\Inetpub\wwwroot\UJICOBA\Skenaric<br>C:\Inetpub\wwwroot\UJICOBA\Skenaric<br>C:\Inetpub\wwwroot\UJICOBA\Skenaric<br>Edit-update record page |
| 300                                                       |                           | and second construction of the second second second by                                                                                                    |

Gambar 5.16 Form Pembangkitan Kode Program (Skenario 1)

Tampilan Halaman Web Hasil Pembangkitan

Halaman Daftar (Employees ListPage.asp)

| ess 🕘 http:// | localhost/UJICOBA/S                                              | ikenario1/Employ | ees_ListPage.asp?5elFie | d=%23EmployeeID&SelContain: | Go Lin |
|---------------|------------------------------------------------------------------|------------------|-------------------------|-----------------------------|--------|
|               | $\left[ \left[ f_{i}^{i}, f_{i}^{i}, g_{i}^{i} \right] \right] $ | · · · ·          | _                       | Search                      |        |
|               |                                                                  |                  | Records per page 15     | OK Advanced Search          |        |
|               |                                                                  |                  | EMPLOYEES<br>Page Lof 2 |                             |        |
| lidit View    | d Datete Employ                                                  | eeliD            | FirstName               | Lesthame                    |        |
|               |                                                                  |                  |                         | Davois                      |        |
|               |                                                                  |                  |                         |                             |        |
|               | Delata 4                                                         | Marianet.        |                         | Peacock                     |        |
|               | Dutels - E                                                       | SLeven           |                         | Buchanan                    |        |
|               |                                                                  |                  |                         |                             |        |

Gambar 5.17 Tampilan Halaman Daftar (Skenario 1)

# Halaman Ubah (Employees AddPage.asp?Act=Edit)

| evorites Tools  | Help                 |                |              |   |     |  |
|-----------------|----------------------|----------------|--------------|---|-----|--|
| * 2 0           | 🏠 🎾 Search           | Favorites      | 🥂 Media      | Ø | 3.3 |  |
| host/UJICOBA/SH | enario1/Employees    | AddPage.asp?Ad | t=Edit81Dku= | 1 |     |  |
|                 |                      | Clearly        | OAFER        |   |     |  |
| Employmette     | t                    |                |              |   |     |  |
| Landstanes      |                      |                |              |   |     |  |
| Firsthianse     |                      |                |              |   |     |  |
| Titto           | Sales Representation |                |              |   |     |  |
| TitleOFCourtons |                      |                |              |   |     |  |
| EathCare        |                      | 0              |              |   |     |  |
| Hit of the      | 1 🕶 Hay 🛩            | 992 -          |              |   |     |  |
| Address         | 1977- 38th Ane E.An  | ZA             |              |   |     |  |
|                 |                      |                |              |   |     |  |
| Region          | Fadern 🖌             |                |              |   |     |  |
| Pentaktosla     |                      |                |              |   |     |  |
|                 | USA                  |                |              |   |     |  |
| HomePhone       |                      |                |              |   |     |  |
| Extension       | 15:000               |                |              |   |     |  |
|                 | (x)                  |                |              |   |     |  |
|                 |                      |                |              |   |     |  |
|                 |                      |                |              |   |     |  |

Gambar 5.18 Tampilan Halaman Ubah (Skenario 1)

| Halaman | Tampil | (Employees | AddPage.asp?Act=View) |  |
|---------|--------|------------|-----------------------|--|
|---------|--------|------------|-----------------------|--|

| łe Edit Yiew Fgyorites Iools Help                                                                              |                                                                                                    |                | <u>.</u> |
|----------------------------------------------------------------------------------------------------|----------------------------------------------------------------------------------------------------|----------------|----------|
| 🗿 Back 🔹 🕥 – 📧 😰 🟠 🔎 Search                                                                                    | 🛧 Favorites 🕐 Media 🕑 🖉 - 🍑 🔯 - 🛄                                                                                                    |                | 8 »      |
| dress ) http://localhost/U31CO6A/Skanario1/Employees_                                                          | AddPage.asp?Act=View6JDAu=1                                                                                                    | ♥ € 60         | Links so |
| en en sen de la company de la company de la company de la company de la company de la company de la company de |                                                                                                    |                | ^        |
|                                                                                                    | EMPLOYEES                                                                                                    |                |          |
|                                                                                                    | 1                                                                                                    |                |          |
| L and Farrier                                                                                                  | Davideo                                                                                                    |                |          |
| Funtstand                                                                                                    |                                                                                                    |                |          |
| 3 Ma                                                                                                    | Tales Representative                                                                                                    |                |          |
| T-Ba C-FC must ber                                                                                             |                                                                                                    |                |          |
| Subhypana                                                                                                    | 8/12/1048                                                                                                    |                |          |
|                                                                                                    |                                                                                                    |                |          |
| Address                                                                                                    | 507 - 30th Ave. E. Apt. 2A                                                                                                    |                |          |
|                                                                                                    | Separtia                                                                                                    |                |          |
| #40(kc#)                                                                                                    | 107.0                                                                                                    |                |          |
| HostakConte                                                                                                    |                                                                                                    |                |          |
| This die                                                                                                    | LISA .                                                                                                    |                |          |
| bian all borne                                                                                                 | (206) \$22-4057                                                                                                    |                |          |
| Extension                                                                                                    | 5457                                                                                                    |                |          |
|                                                                                                    |                                                                                                    |                |          |
|                                                                                                    |                                                                                                    |                |          |
|                                                                                                    |                                                                                                    |                |          |
|                                                                                                    |                                                                                                    |                |          |
|                                                                                                    |                                                                                                    |                |          |
|                                                                                                    |                                                                                                    |                |          |
| 1 Kowas                                                                                                    | Education includes a BA in psychology from<br>Colosies in stats inducerby in 1970. Site also<br>scepelated "The fast of the Cold Calif Transy<br>of a member of To planeties Infernational |                |          |
| 4 apc+te Zo                                                                                                    | Figher                                                                                                    |                | Y        |
| Done                                                                                                    |                                                                                                    | Local intranet |          |

Gambar 5.19 Tampilan Halaman Tampil (Skenario 1)

Halaman Tambah (Employees AddPage.asp?Act=Add)

| http://foca    | lbost/WICOBA       | /Skenario1/Employees_AddPage.asp?Act=Add - Microsoft Internet E                                                 | xplorer        |       |
|----------------|--------------------|----------------------------------------------------------------------------------------------------|----------------|-------|
| ile Edit Yeaw  | Favorites Iook     | s Keb                                                                                                    |                | 1     |
| 🗿 Back 🔹 🏢     |                    | 🏠 🔎 Search 👷 Favoritas 🚳 Media 🚱 🎯 - 🥥 🕅 • 🗔                                                                    |                | 8 *   |
| dress 🛃 Netp:/ | Wocalhost (U)TCOBA | Skenanol, Employees_AddPage.asp?Act=Add                                                                         | 🛩 🛃 Gð         | Links |
|                |                    | EMIN DALE P                                                                                                    |                | 10111 |
|                |                    |                                                                                                    |                |       |
|                |                    |                                                                                                    |                |       |
|                |                    |                                                                                                    |                |       |
|                |                    |                                                                                                    |                |       |
|                |                    |                                                                                                    |                |       |
|                |                    | The second second second second second second second second second second second second second second second se |                |       |
|                | ( magnature        | · · · · · · · · · · · · · · · · · · ·                                                                           |                |       |
|                |                    |                                                                                                    |                |       |
|                |                    |                                                                                                    |                |       |
|                |                    | v V                                                                                                    |                |       |
|                |                    |                                                                                                    |                |       |
|                |                    |                                                                                                    |                |       |
|                |                    |                                                                                                    |                |       |
|                |                    |                                                                                                    |                |       |
|                |                    | 2                                                                                                    |                |       |
|                |                    |                                                                                                    |                |       |
|                |                    |                                                                                                    |                | 1     |
| Done           |                    |                                                                                                    | Uncal intranet |       |

Gambar 5.20 Tampilan Halaman Tambah (Skenario 1)

#### Evaluasi Hasil Pembangkitan

Dari ketiga halaman hasil pembangkitan (*List Page, Detail Page, Edit Page*) terlihat bahwa *field* "Photo" tidak dapat menampilkan gambar yang dimaksud karena format gambar yang tersimpan pada tabel "Employees" tidak dikenali oleh aplikasi. Aplikasi QuickASP hanya mampu menampilkan gambar dalam format jpeg, gif, dan bmp.

### 5.2.2 Skenario Kedua

Pada skenario yang ke dua, data masukannya sebagai berikut:

- Tipe basis data : SQL Server
- Nama basis data : pubs

- Nama tabel

: authors, discounts, employee, jobs, pubinfo, publishers, roysched, sales, stores, titleauthor, titles

- File CSS : Nature.css
- Metode pembangkitan : Automatically

Pada uji coba kedua ini, *server* yang digunakan sebagai tempat menyimpan file-file ASP hasil pembangkitan kode ASPWebGen merupakan komputer lokal. Perbedaan utama antara skenario ke dua dengan skenario pertama adalah metode pembangkitan yang digunakan. Pada skenario kedua ini, pengguna tidak perlu melakukan pengaturan satu per satu untuk tiap tabel yang hendak dibangkitkan ke dalam kode ASP.

Berikut gambar pengaturan metode pembangkitan pada skenario kedua ini:

| 👌 QuickASP                                                                                                    |                                                                                                    |
|----------------------------------------------------------------------------------------------------|----------------------------------------------------------------------------------------------------|
| Choose table to generate ASP                                                                                                    | Select the way you build the site                                                                                                    |
| <ul> <li>Juthors</li> <li>discounts</li> <li>employee</li> <li>jobs</li> <li>pub_info</li> <li>publishers</li> <li>roysched</li> <li>sales</li> <li>stores</li> <li>titleauthor</li> </ul> | <ul> <li>Automatically         Automatically generates site without manually             formatting         </li> <li>Manually         Generates site for each table step by step     </li> </ul> |
| Show Views                                                                                                    |                                                                                                    |
|                                                                                                    |                                                                                                    |

Gambar 5.21 Form Pemilihan Tabel dan Metode Pembangkitan (Skenario 2)

Berikut file-file hasil pembangkitan yang dilakukan oleh QuickASP pada skenario

kedua:

| include                             |
|-------------------------------------|
| <pre>authors_AddPage.asp</pre>      |
| authors_ListPage.asp                |
| authors_SearchPage.asp              |
| Jdiscounts_AddPage.asp              |
| <pre>discounts_ListPage.asp</pre>   |
| discounts_SearchPage.asp            |
| .gelemployee_AddPage.asp            |
| employee_ListPage.asp               |
| <pre>searchPage.asp</pre>           |
| jobs_AddPage.asp                    |
| jobs_ListPage.asp                   |
| jobs_SearchPage.asp                 |
| pub_info_AddPage.asp                |
| pub_info_ListPage.asp               |
| <pre>jpub_info_SearchPage.asp</pre> |
| . publishers_AddPage.asp            |
| publishers_ListPage.asp             |
| publishers_SearchPage.asp           |
| .gr]roysched_AddPage.asp            |
| roysched_ListPage.asp               |
| .st]roysched_SearchPage.asp         |
| .≝€]sales_AddPage.asp               |
| <pre>sales_ListPage.asp</pre>       |
| sales_SearchPage.asp                |
| stores_AddPage.asp                  |

stores\_ListPage.asp
stores\_SearchPage.asp
seltitleauthor\_AddPage.asp
seltitleauthor\_ListPage.asp
seltitleauthor\_SearchPage.asp
seltitles\_AddPage.asp
seltitles\_ListPage.asp
seltitles\_SearchPage.asp
}Project2.qap

Gambar 5.22 File-File Hasil Pembangkitan Kode pada Skenario Kedua

### 5.2.3 Skenario Ketiga

Pada skenario ketiga, aplikasi akan membuka file proyek yang sudah dibuat

sebelumnya lalu melakukan modifikasi.

Langkah – Langkah Uji Coba

1. Membuka file proyek yang sudah ada, yaitu

C:\Inetpub\wwwroot\UJICOBA\Skenario1\Project1.qap

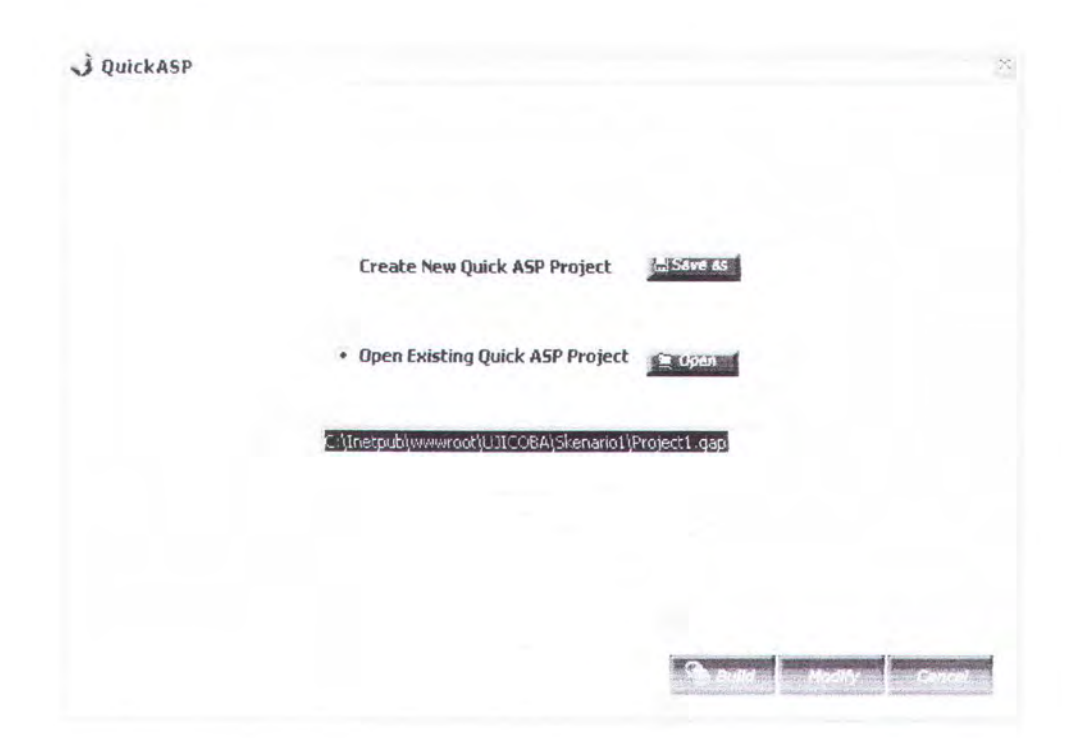

Gambar 5.23 Form Pemilihan Proyek yang Sudah Ada (Skenario 3)

2. Setiap kali pengguna membuka form pengaturan tampilan, maka secara otomatis aplikasi QuickASP akan menampilkan hasil pengaturan pada proyek yang dibuka. Misal pada gambar 5.24 terlihat bahwa *field* yang ditampilkan pada halaman daftar yaitu *field* "EmployeeID", "FirstName", dan "LastName". Hal ini sama dengan pengaturan pada skenario pertama.

K PERPUSTANAAR INSTITUT TEXNOLOGI SEPULUP - NOPEMBER
| noncut          | :: Ei                                                                                                    | mployees ::                                   |      |
|-----------------|----------------------------------------------------------------------------------------------------|-----------------------------------------------|------|
| Project Option  | Select fields that will appear in list p                                                                                                    | age                                           |      |
| DB Connection   | Title                                                                                                    | EmployeeID                                    |      |
| User Guide      | TitleOfCourtesy<br>BirtbDate                                                                                                    | FirstName                                     | R.31 |
| <u>About Me</u> | HireDate Address Exception Exception |                                               |      |
|                 | Dider data by field : EmployeeID                                                                                                    | Descending                                    |      |
|                 | Number of records on each page : 10                                                                                                    |                                               |      |
|                 | Show first n characters of large fields on "More" link displays the whole field                                                                                                    | n the list page<br>Character number to displa | ay:  |

Gambar 5.24 Form Pengaturan Halaman Daftar pada Proyek yang Dibuka

### (Skenario 3)

- 3. Melakukan modifikasi yaitu menambahkan halaman login.
- 4. Melakukan pembangkitan kode program. Aplikasi akan menanyakan kepada pengguna apakah pengguna ingin menganti file yang sudah ada dengan file yang baru terbentuk. Jika ya, maka aplikasi akan mengganti file lama dengan file baru.

| Shortcut       | :: Employees ::                                       |
|----------------|-------------------------------------------------------|
| Project Option | Construction and                                      |
| User Guide     | Liteate login page     Hardcode username and password |
| About Me       | Usemarne demo                                         |
|                | Password demo                                         |
|                | Username and password from database                   |
|                |                                                       |
|                |                                                       |
|                |                                                       |
| GO)            |                                                       |

Gambar 5.25 Form Pengaturan Halaman Login (Skenario 3)

Tampilan Halaman Hasil Pembangkitan

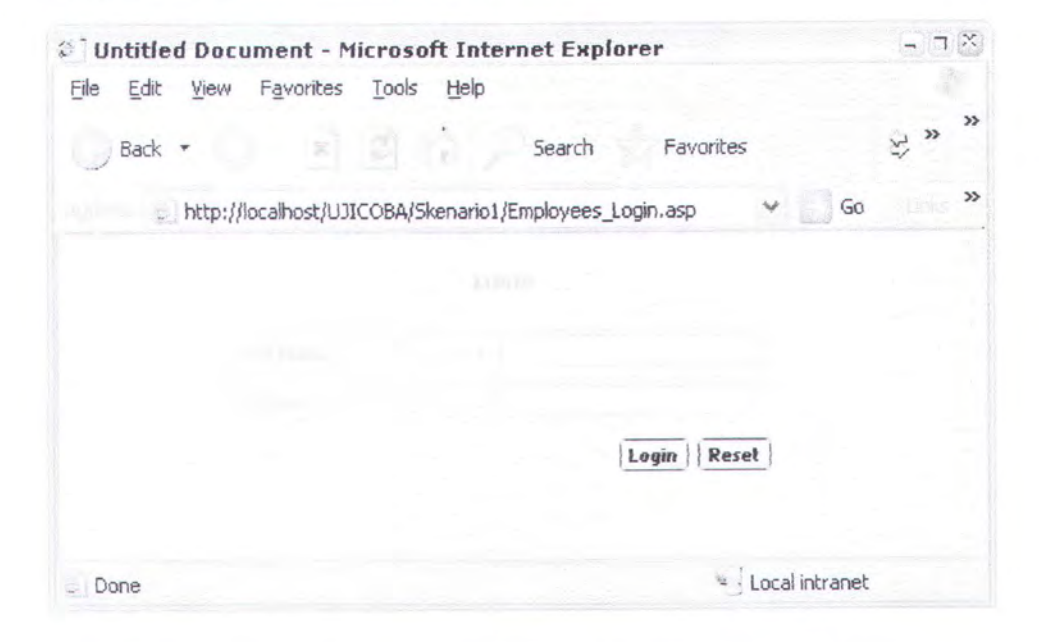

Gambar 5.26 Tampilan Halaman Login (Skenario 3)

#### 5.2.4 Skenario Keempat

Pada skenario keempat ini, aplikasi melakukan pembangkitan kode program ASP dengan masukan sebagai berikut :

| - | Tipe basis data     | : Oracle   |
|---|---------------------|------------|
| - | Nama basis data     | : RAHMI    |
| - | Nama tabel          | : Anggota  |
| - | File CSS            | : Rose.css |
|   | Metode pembangkitan | : Manual   |

Selain itu pada skenario ini akan dilakukan pembangkitan halaman login dengan berbagai pilihan tingkat keamanan.

### Langkah – Langkah Uji Coba

- Membuat project baru yaitu Project1.qap yang disimpan pada direktori C:\Inetpub\wwwroot\UJICOBA\Skenario4\
- 2. Memasukkan properti basis data Oracle yang meliputi nama server, user

id, dan password.

3. Memilih tabel yang hendak dibangkitkan yaitu tabel "ANGGOTA".

| Column         | Pk | Data Type     | Null? |
|----------------|----|---------------|-------|
| IDANGGOTA      | 1  | NUMBER (10)   | N     |
| NAMA           |    | VARCHAR2 (30) | N     |
| IDJENISANGGOTA |    | NUMBER        | Y     |
| ALAMAT         |    | VARCHAR2 (50) | N     |
| JK             |    | NUMBER (2)    | N     |
| TGLLAHIR       |    | DATE          | Y     |
| EMAIL          |    | VARCHAR2 (50) | Y     |
| USERID         |    | NUMBER        | Y     |

Gambar 5.27 Properti Kolom dari Tabel "ANGGOTA" (Skenario 4)

- 4. Memilih kolom yang hendak ditampilkan pada halaman daftar. Pada skenario ini, kolom yang dipilih yaitu: IDANGGOTA, NAMA, ALAMAT. Selain itu agar tabel pada halaman daftar tidak terlalu penuh, maka jumlah karakter yang ditampilkan dibatasi maksimal 30 karakter. Jika panjang karakter melebihi batasan tersebut maka *link "Detail"* akan muncul untuk menampilkan isi keseluruhan.
- Melakukan pengaturan format tampilan halaman daftar. Pada bagian ini tidak dilakukan pengubahan format tampilan.
- 6. Melakukan pengaturan format tampilan halaman ubah.

| Field          | Label      | Edit | Add | Edit as    |
|----------------|------------|------|-----|------------|
| IDANGGOTA      | IDANGGOTA  |      |     | Text Field |
| NAMA           | NAMA       |      |     | Text Field |
| IDJENISANGGOTA | IDJENISANG |      |     | Combo Box  |
| ALAMAT         | ALAMAT     |      |     | Text Field |
| JK             | Эк         |      |     | Text Field |
| TGLLAHIR       | TGLLAHIR   |      |     | Date       |
| EMAIL          | EMAIL      |      |     | Text Field |
| USERID         | USERID     | ×    | X   |            |

Edit Format

Size=40; MaxLength=22; Tipe=Text; Validation=Number(###); DefaultValue=; Required=Fals Size=120; MaxLength=30; Tipe=Text; Validation=No Validation; DefaultValue=; Required=Fals TableParse(Display,Value): JENISANGGOTA(JENISANGGOTA,IDJENISANGGOTA); Required=Fals Size=120; MaxLength=50; Tipe=Text; Validation=No Validation; DefaultValue=; Required=Fals Size=40; MaxLength=22; Tipe=Text; Validation=Number(###); DefaultValue=; Required=Fals Style=Textbox; Format=dd/mmm/yyyy; TimeFormat=No; Datepicker=Yes; YearRange=No; Size=120; MaxLength=50; Tipe=Text; Validation=No Validation; DefaultValue=; Required=Fals

Gambar 5.28 Pengaturan Format Tampilan Halaman Ubah (Skenario 4)

Sebagaimana yang terlihat pada gambar di atas, kolom Edit dan Add pada field "USERID" diberi tanda silang sehingga nantinya pada halaman web yang dihasilkan pengunjung web tidak dapat menambah USERID baru maupun mengubahnya. Karena pengubahan pada tabel PENGGUNA hanya dapat dilakukan oleh administrator.

- 7. Melakukan pengaturan halaman pencarian
- Melakukan pengaturan halaman login. Username dan password diambil dari tabel "PENGGUNA" yaitu kolom "USERNAME" dan "PASSWORD:

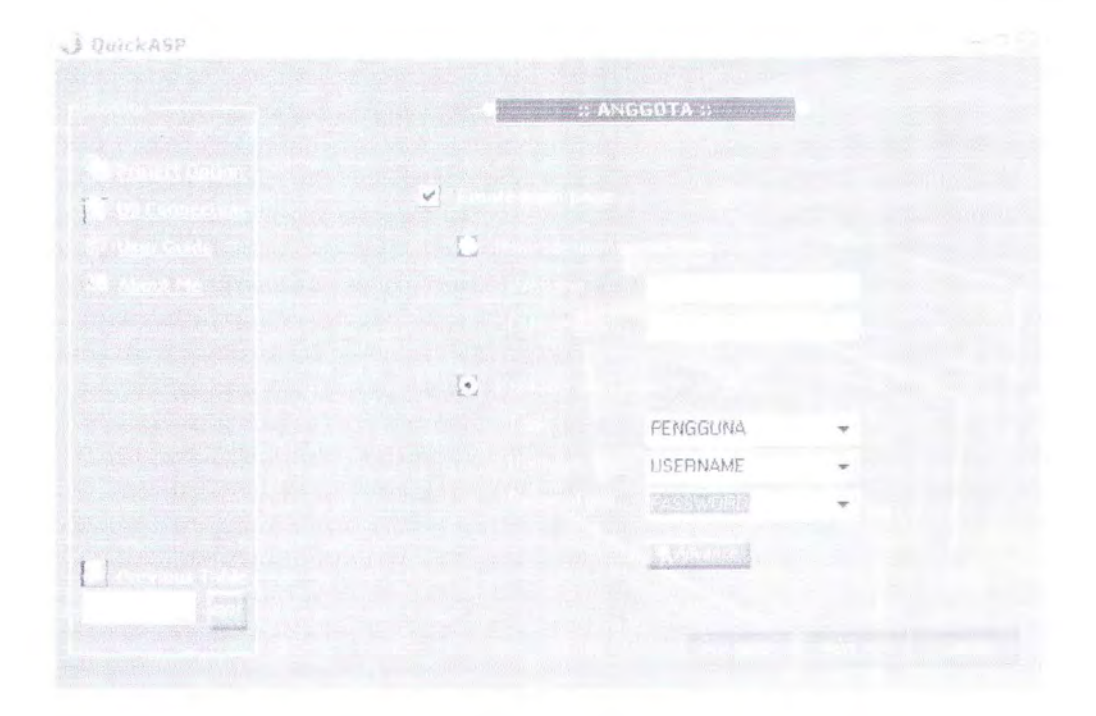

Gambar 5.29 Pengaturan Format Tampilan Halaman Login (Skenario 4)

Agar tingkat keamanan pada halaman login lebih tinggi, tekan tombol
 "Advance" sehingga muncul form berikut:

- Gambar 5.30 Pengaturan Format Tampilan Halaman Login Lanjut (Skenario 4) Pada skenario ini dipilih jenis sekuritas ke-2 dimana pengunjung web hanya dapat melihat, mengubah, dan menghapus data miliknya. Kolom "USERID" dari tabel "PENGGUNA" dipasangkan dengan kolom "USERID" dari tabel "ANGGOTA". Selain itu *username* "aaa" dipilih sebagai *username* yang berfungsi sebagai administrator. Administrator dapat melakukan penambahan, pengubahan dan penghapusan seluruh data pada tabel. Sedangkan "*Login Guest*" hanya dapat melihat data pada halaman daftar tanpa melakukan penambahan data baru maupun pengubahan data yang sudah ada.
  - 10. Memilih stylesheet dan direktori keluaran.
  - 11. Melakukan pembangkitan kode program.

### Tampilan Halaman Hasil Pembangkitan

1) Login sebagai pengguna biasa

Pada gambar 5.31 *username* "ika" memasukkan login dan menuju pada halaman daftar (gambar 5.32).

| East the              | ew Favorites Loois Help       |    |
|-----------------------|-------------------------------|----|
| Back *                | 0.000 8                       | >> |
| /Sk                   | kenario4/ANGGOTA_Login.asp Go |    |
|                       |                               |    |
|                       |                               |    |
|                       | ANGGOTA LOGIN                 |    |
| User Name             | ANGGOTA LOGIN                 |    |
| User Name<br>Password | ANGGOTA LOGIN                 |    |

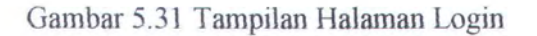

| Eait     | View F     | avorites   | Tools Help     |            |                |                              |     |
|----------|------------|------------|----------------|------------|----------------|------------------------------|-----|
| ł        | ttp://loca | ihost/Sker | nario4/ANGGOT  | A_ListPage | a.asp?Act=List |                              | × 2 |
| Lo       | aced as il | ka         |                |            |                |                              |     |
|          |            |            |                |            |                |                              |     |
|          |            |            | Records per po | ige 10     | Quick Search   | AnyField 601                 |     |
| age 1 of | 1          |            |                |            | ANGIGOTA       |                              |     |
|          |            |            |                |            |                |                              | 1   |
| Edit     | View       | Delete     | IDANGGOTA      |            | NAMA           | ALAMAT                       |     |
|          |            |            | 1              | rahmi      |                | JI Wisma Menanggal 1/5 Sura  | bay |
|          |            |            | 2              | ika        |                | JI Manyar Kartika 56 Bandun  | g   |
|          |            |            | 3              | tanto      |                | JI Untung Suropati No 35 Pas | ur  |
|          |            |            |                |            |                |                              |     |

Gambar 5.32 Tampilan Halaman Daftar

Pada gambar 5.31 *username* "ika" memasukkan login dan menuju pada halaman daftar (gambar 5.32).

| e Edit Y   | ew Favorites Iools Help             | 1                     |
|------------|-------------------------------------|-----------------------|
| Back -     | • • • • • • • • • • • • • • • • •   | 8*                    |
| dress 🕘 /S | kenario4/ANGGOTA_Login.asp 👻 🎅 G    | o Links               |
|            |                                     |                       |
|            | ANOGOTA LOGIN                       |                       |
| User Name  | ika                                 |                       |
| Password   |                                     |                       |
|            | Login R                             | set                   |
|            | And the second second second second | And the second second |
|            | and the second second               |                       |

Gambar 5.31 Tampilan Halaman Login

|              | View Fi   | everites | Icols Help     | 1 / interne | e em 7.8 et_list |             |               |                   |        |
|--------------|-----------|----------|----------------|-------------|------------------|-------------|---------------|-------------------|--------|
| Log          | acp://aca | CE       | Log put        | 4 Trackad   | Back to menu     | Adva        | nced search   | Acid new          |        |
| Show A       |           |          | Records per pe | ge 10       | Guick Search     | AnyField    | ×             | COL               |        |
| Page 1 of    | 1         |          |                |             | ANGGOTA          |             |               |                   | 1      |
| Edit         | View      | Delete   | IDANGGOTA      | 1941 - S    | NAMA             | al costa fo |               | ALAMAT            |        |
|              | View      | Detete   | 1              | ratura      |                  |             | Ji Whama Men  | arggal 15 Surabay | Datall |
| Edit         |           |          | 2              | 2.4         |                  |             | Ji Manyar Kar | tike 56 Bendung,  | wigii  |
| Cati<br>East | View      | Detester | 6              |             |                  |             |               |                   |        |

Gambar 5.32 Tampilan Halaman Daftar

Ketika *username* "ika" mencoba mengubah data pengunjung lain, maka keluar pesan error sebagai berikut:

| Eile<br>Addre | Edit<br>Iss e | View<br>http:// | Favorites<br>localhost/SI | <u>T</u> ools<br>kenario4// | Helt<br>WGG | ~ | ÷ | Go |
|---------------|---------------|-----------------|---------------------------|-----------------------------|-------------|---|---|----|
|               |               |                 |                           |                             |             |   |   |    |
|               |               |                 |                           |                             |             |   |   |    |
|               |               |                 |                           |                             |             |   |   |    |
|               |               | UNP             | PERMITTED                 | ACCESS                      |             |   |   |    |

Gambar 5.33 Pesan Error

Namun ketika *username* "ika" hendak mengubah data pribadinya maka muncul halaman berikut:

| ANGEDTA - MIC       | avontes Tools Help            |                         |            |
|---------------------|-------------------------------|-------------------------|------------|
| 10155 🛃 http://loca | host/Skenario4/ANGGOTA_AddPa  | ge.asp?Act=Edit&JDku0=2 | - 🔁 to     |
|                     |                               | ANGGOTA                 |            |
| DANGGOTA            | 2                             |                         |            |
| NAMA                | ika .                         |                         |            |
| DJENISANGGOTA       | Dosen 👻                       |                         |            |
| ALAMAT              | Ji Manyar Kertika 56 Bandung, | Jawo Barat, Inci        |            |
| JK                  | 1                             |                         |            |
| TOLLAHIR            | 3/Feb/1980                    | (ddimmm/ygyy)           |            |
| EMAIL               | otnat@stan.edu                |                         |            |
| USERID              | aka -                         |                         |            |
| Basir to Littl Page |                               |                         | Save Close |

Gambar 5.34 Tampilan Halaman Ubah

# 2) Guest Login

| http://   | localhost/Sk | enario4/A | NGGOTA_ | Lc 😪  | Go |
|-----------|--------------|-----------|---------|-------|----|
|           |              |           |         |       | 1  |
|           | ANGGOT       | A LOGIN   |         |       | 1  |
| User Name |              |           |         |       |    |
| Password  |              |           |         |       |    |
|           |              |           | Login   | Reset |    |
|           |              |           | -       |       |    |

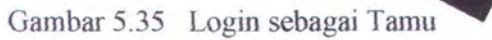

| Tour Trouv                              |                        | Teth    |               |                                                    |                                                                   |           |   |    |
|-----------------------------------------|------------------------|---------|---------------|----------------------------------------------------|-------------------------------------------------------------------|-----------|---|----|
| http:/                                  | /localhost/Skenario4/  | ANGGOTA | _ListPage.asp |                                                    |                                                                   |           |   | GO |
| Logger                                  | d as Guest             |         |               |                                                    |                                                                   |           |   |    |
|                                         | Rec ada per pag        | pa rd   | Quick Search  | anyField                                           | 4                                                                 | G0!       |   |    |
|                                         |                        |         |               |                                                    |                                                                   |           |   |    |
| Page 1 of 1                             |                        |         |               |                                                    |                                                                   |           |   |    |
| Page 1 of 1                             |                        |         |               |                                                    |                                                                   |           | 1 |    |
| Page 1 of 1                             |                        | NAMA    |               |                                                    | ALAMAT                                                            |           | 1 |    |
| Page 1 of 1<br>IDANGGOTA                | rahmi                  | NAMA    |               | Ji Wisma Mena                                      | ALAMAT<br>nggal 1/5 Sura                                          | bay       | 1 |    |
| Page 1 of 1<br>IDANGGOTA<br>1<br>2      | rahmi<br>ika           | NAMA    |               | Ji Wisma Mena<br>Ji Manyar Karti                   | <b>ALAMAT</b><br>nggal 1/5 Sura<br>ka 56 Bandun                   | bay<br>g, | 1 |    |
| Page 1 of 1<br>IDANGGOTA<br>1<br>2<br>3 | rahmi<br>ika<br>tarito | NAMA    |               | Ji Wisma Mena<br>Ji Manyar Karti<br>Ji Untung Suro | <b>ALAMAT</b><br>nggal 1/5 Sura<br>ka 56 Bandun<br>bati No 35 Pas | bay<br>g, | 1 |    |

Gambar 5.36 Halaman Daftar untuk Login sebagai Tamu

Pada gambar 5.36 tidak terlihat *link* "Edit", "Delete", "View" maupun "Add New".

#### **BAB VI**

#### PENUTUP

Setelah dilakukan pembahasan teoritis dan praktis pada bab-bab sebelumnya dan pengujian QuickASP beserta analisisnya, maka pada bab penutup ini akan diambil kesimpulan serta kemungkinan pengembangan dari Tugas Akhir ini.

## 6.1 Kesimpulan

Beberapa kesimpulan yang dapat diambil dari proses pembuatan QuickASP untuk Tugas Akhir ini adalah:

- QuickASP dapat melakukan proses pembangkitan kode ASP dari basis data Microsoft Access, Microsoft SQL Server, dan Oracle.
- QuickASP dapat menghasilkan homepage dinamis. Homepage yang dihasilkan dilengkapi dengan fungsi menambah data, mengubah data, menghapus data dan menu navigasi.
- QuickASP dapat menampilkan pada halaman web data-data dengan tipe data yaitu text, numeric, date, boolean dan image (.gif, .jpg, .bmp).
- QuickASP merupakan aplikasi desktop, bukan aplikasi berbasis web. Sehingga untuk menggunakan QuickASP, pengguna perlu melakukan instalasi QuickASP di komputer lokal.

### 6.2 Kemungkinan Pengembangan

Beberapa saran yang dapat penulis berikan untuk Tugas Akhir ini adalah :

- QuickASP saat ini berupa aplikasi desktop, sehingga bisa dikembangkan menjadi aplikasi QuickASP berbasis web.
- Halaman yang dihasilkan bisa dikembangkan ke bahasa pemrograman web lainnya seperti JSP dan PHP sehingga memberikan banyak pilihan bagi pihak pengguna aplikasi.
- Adanya fitur pemilihan *template* sehingga pengguna dapat memiliki banyak pilihan desain web yang beragam dan menarik.
- Penambahan jenis DBMS yang dapat diakses oleh QuickASP dan homepage yang dibangkitkan, seperti MySQL.

## DAFTAR PUSTAKA

- [1] ASP tutorial at http://w3schools.com/asp, 1999.
- [2] Castagnetto, Jesus, and Rawat, Harish, and Schumann, Sascha, Professional PHP Programing, Chris Scollo, Deepak Veliath, 1999.
- [3] Isharyono, Andrie, P3L Database Management Berbasis Web untuk Database MySQL dengan Menggunakan PHP, 2001.
- [4] Kurniawan, Yahya, S.T, Aplikasi Web Database dengan ASP, PT.Elex Media Komputindo, Jakarta, 2002.
- [5] Microsoft Corporation, Microsoft Developer Network Library, http://msdn.microsoft.com Juli 2001.
- [6] Penerbit ANDI, Panduan Aplikatif Pengembangan Web Berbasis ASP, Yogyakarta, 2002

# LAMPIRAN

# a. Tabel View Information\_Schema SQL Server

| INFORMATION_SCHEMA VIEW                    | COLUMN NAME                                                                                                    |
|--------------------------------------------|----------------------------------------------------------------------------------------------------|
| Information_Schema.Columns                 | <ul> <li>table_catalog</li> <li>table_schema</li> <li>table_name</li> <li>column_name</li> <li>ordinal_position</li> <li>column_default</li> <li>is_nullable</li> <li>data_type</li> <li>character_maximum_length</li> <li>character_octet_length</li> <li>numeric_presicion</li> <li>numeric_presicion_radix</li> <li>numeric_scale</li> <li>datetime_precision</li> <li>character_set_catalog</li> <li>character_set_name</li> <li>collation_catalog</li> <li>collation_name</li> <li>domain_schema</li> <li>domain_schema</li> <li>domain_schema</li> <li>domain_name</li> </ul> |
| Information_Schema.Key_Column_Usage        | <ul> <li>constraint_catalog</li> <li>constraint_schema</li> <li>constraint_name</li> <li>table_catalog</li> <li>table_schema</li> <li>table_name</li> <li>column_name</li> <li>ordinal_position</li> </ul>                                                                                                    |
| Information_Schema.Referential_Constraints | <ul> <li>constraint_catalog</li> <li>constraint_schema</li> <li>constraint_name</li> <li>unique_constraint_catalog</li> <li>unique_constraint_schema</li> <li>unique_constraint_name</li> <li>match_option</li> </ul>                                                                                                    |

|                             | - update_rule<br>- delete_rule                                                                                                    |  |  |
|-----------------------------|----------------------------------------------------------------------------------------------------|--|--|
| Information_Schema.Schemata | <ul> <li>catalog_name</li> <li>schema_name</li> <li>schema_owner</li> <li>default_character_set_catal og</li> <li>default_character_set_sche ma</li> <li>default_character_set_name</li> </ul> |  |  |
| Information_Schema.Tables   | - table_catalog<br>- table_schema<br>- table_name<br>- table_type                                                                                                    |  |  |
| Information_Schema.Views    | <ul> <li>table_catalog</li> <li>table_schema</li> <li>table_name</li> <li>view_definition</li> <li>check_option</li> <li>is_updatable</li> </ul>                                               |  |  |

# b. Tabel ColumnProperty() SQL Server

| Nilai             | Deskripsi                                                                                                    | Nilai Balik                                                                                   |  |
|-------------------|----------------------------------------------------------------------------------------------------|-----------------------------------------------------------------------------------------------|--|
| AllowsNull        | Untuk mengecek apakah kolom tersebut Nullable atau bukan                                                                                                    | 1 = TRUE<br>0 = FALSE<br>NULL = Invalid input                                                 |  |
| IsComputed        | Untuk mengecek apakah kolom<br>tersebut termasuk <i>Computed</i><br><i>Column</i>                                                                                         | 1 = TRUE<br>0 = FALSE<br>NULL = Invalid input                                                 |  |
| IsCursorType      | Untuk mengecek apakah parameter<br>prosedur tersebut termasuk <i>Cursor</i><br>atau bukan                                                                                 | 1 = TRUE<br>0 = FALSE<br>NULL = Invalid input                                                 |  |
| IsDeterministic   | Untuk menegecek apakah kolom<br>tersebut <i>deterministic</i> . Properti ini<br>hanya bisa diterapkan pada<br><i>computed columns</i> dan <i>view</i><br><i>columns</i> . | 1 = TRUE<br>0 = FALSE<br>NULL = Invalid<br>input. Not a computed<br>column or view<br>column. |  |
| IsFulltextIndexed | Untuk mengecek apakah kolom tersebut <i>full-text indexing</i> .                                                                                                    | 1 = TRUE<br>0 = FALSE<br>NULL = Invalid input                                                 |  |

| IsIdentity     | Untuk mengecek apakah kolom tersebut IDENTITY.                                                                                      | 1 = TRUE<br>0 = FALSE<br>NULL = Invalid input                                    |
|----------------|----------------------------------------------------------------------------------------------------|----------------------------------------------------------------------------------|
| IsIdNotForRepl | Untuk mengecek apakah kolom<br>tersebut IDENTITY NOT FOR<br>REPLICATION.                                                            | 1 = TRUE<br>0 = FALSE<br>NULL = Invalid input                                    |
| IsIndexable    | Untuk mengecek apakah kolom tersebut Indexable.                                                                                     | 1 = TRUE<br>0 = FALSE<br>NULL = Invalid input                                    |
| IsOutParam     | Untuk mengecek apakah parameter<br>dari prosedur tersebut merupakan<br>output parameter.                                            | 1 = TRUE<br>0 = FALSE<br>NULL = Invalid input                                    |
| IsPrecise      | Untuk mengecek apakah kolom<br>tersebut memiliki nilai presisi.<br>Hanya dapat diterapkan pada<br>deterministic columns.            | 1 = TRUE<br>0 = FALSE<br>NULL = Invalid input<br>(bukan deterministic<br>column) |
| IsRowGuidCol   | Untuk mengecek apakah kolom<br>tersebut memiliki tipe data<br><b>uniqueidentifier</b> dan ditentukan<br>dengan property ROWGUIDCOL. | 1 = TRUE<br>0 = FALSE<br>NULL = Invalid input                                    |
| Precision      | Presisi untuk tiap tipe data kolom<br>atau parameter dari prosedur                                                                  | Presisi dari tipe data<br>NULL = Invalid input                                   |
| Scale          | Nilai skala untuk kolom atau<br>parameter dari prosedur                                                                             | Nilai skala<br>NULL = Invalid input                                              |

# c. Tabel OpenSchema() Microsoft Access

| Parameter                   | Column Name                                                                                                    |
|-----------------------------|----------------------------------------------------------------------------------------------------|
| OpenSchema(adSchemaTables)  | <ul> <li>table_catalog</li> <li>table_schema</li> <li>table_name</li> <li>table_type</li> <li>table_guid</li> <li>dekode programion</li> <li>table_propid</li> <li>date_created</li> <li>date_modified</li> </ul> |
| OpenSchema(adSchemaColumns) | - table_catalog<br>- table_schema                                                                                                    |

| - update_rule<br>- delete_rule |
|--------------------------------|
| - pk_name                      |
| - fk name                      |
| - deferrability                |